# brother

# Button Manager V2 Brukermanual

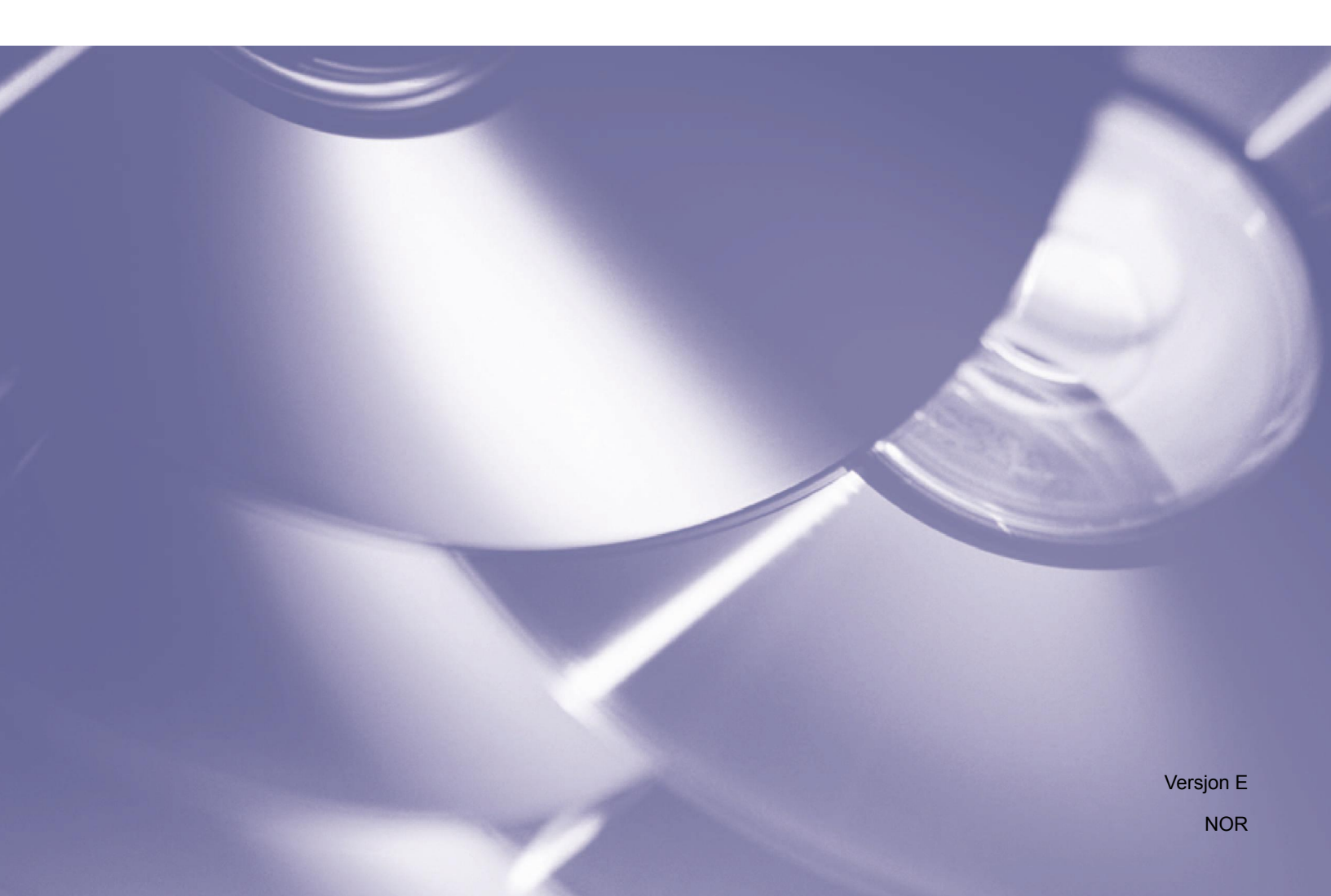

#### Copyright

Copyright<sup>©</sup> 2015 Brother Industries, Ltd. Med enerett.

Informasjon i dette dokumentet kan endres uten forvarsel. Den omtalte programvaren i dette dokumentet leveres ifølge en lisensavtale. Programvaren kan bare kopieres eller brukes i samsvar med disse betingelsene. Ingen deler av denne publikasjonen kan reproduseres i noen form eller med noen metode uten skriftlig tillatelse på forhånd fra Brother Industries, Ltd.

#### Varemerke

Brother er et varemerke som tilhører Brother Industries, Ltd.

Microsoft, Windows og Paint er registrerte varemerker som tilhører Microsoft Corporation.

All omtalte navn og produkter i denne brukerhåndboken kan være varemerker eller registrerte varemerker for sine respektive selskaper.

#### MERK

- Button Manager V2 er bare tilgjengelig for Windows<sup>®</sup>-brukere.
- Denne brukermanualen bruker i hovedsak skjermbilder fra en Brother DS-620-skanner.

# Innholdsfortegnelse

| 1 | Produktoversikt                                                    | 1  |
|---|--------------------------------------------------------------------|----|
|   | Funksjoner i Button Manager V2                                     | 1  |
| 2 | Installering                                                       | 2  |
|   | Bruk veiviseren til å installere Button Manager V2                 | 2  |
| 3 | Start Skanning                                                     | 4  |
|   | Starte Button Manager V2                                           | 4  |
|   | Standard funksjoner og forhåndsdefinerte oppgaver                  | 7  |
|   | Kontrollere knappekonfigurasjoner før skanning                     | 9  |
|   | Skanning ved hjelp av standardinnstillinger                        | 11 |
| 4 | Knappepanelets konfigurasjon                                       | 12 |
|   | Endre skanneknappegenskaper                                        | 12 |
|   | Enkel egenskaper                                                   | 14 |
|   | Bildejusteringsegenskaper                                          | 20 |
|   | Bildebehandlingsegenskaper                                         | 23 |
|   | Sende skanninger til en delt mappe                                 | 24 |
|   | Sende skanninger til en FTP-server                                 |    |
|   | Sende skanninger til et nytt program                               |    |
|   | Opprette nye profiler                                              | 30 |
|   | Bruke alternativmenyen                                             |    |
|   | Innstillinger                                                      | 33 |
|   | Annet                                                              |    |
|   | Avansert                                                           | 35 |
|   | Om                                                                 |    |
| 5 | Avanserte funksjoner                                               | 37 |
|   | Åpne det skannede bildet i et program                              |    |
|   | Lagre bildene dine som PDF-filer                                   |    |
|   | Sende skanninger til en skriver                                    | 39 |
|   | Bruke "dra og slipp" for å lagre filen på en knapp i knappepanelet |    |
| 6 | Feilsøking                                                         | 43 |
|   | Fjerne ikonet Button Manager V2 fra systemskuffen                  |    |
| 7 | Stikkordregister                                                   | 46 |
|   | <u> </u>                                                           |    |

# Produktoversikt

**Button Manager V2** gjør det enkelt å skanne dokumentet og deretter sende det skannede bildet til ønsket mål eller programvare. Du kan tilordne opptil ni forskjellige mål for å fullføre vanlige oppgaver, og det er mulig å tilpasse hvordan forskjellige dokumenttyper skal skannes og lagres.

#### Funksjoner i Button Manager V2

**Button Manager V2** tilbyr følgende funksjoner for å administrere de skannede dokumentene dine på en mer effektiv måte:

#### • Skanning og innsetting av bildet i et program

Bruk **Button Manager V2** til å åpne det skannede bildet direkte i et program. Hvis du for eksempel vil sette inn et skannet bilde i et dokument, skanner du bildet. Microsoft Word vil startes automatisk, og det skannede bildet vil vises i Microsoft Word-dokumentet.

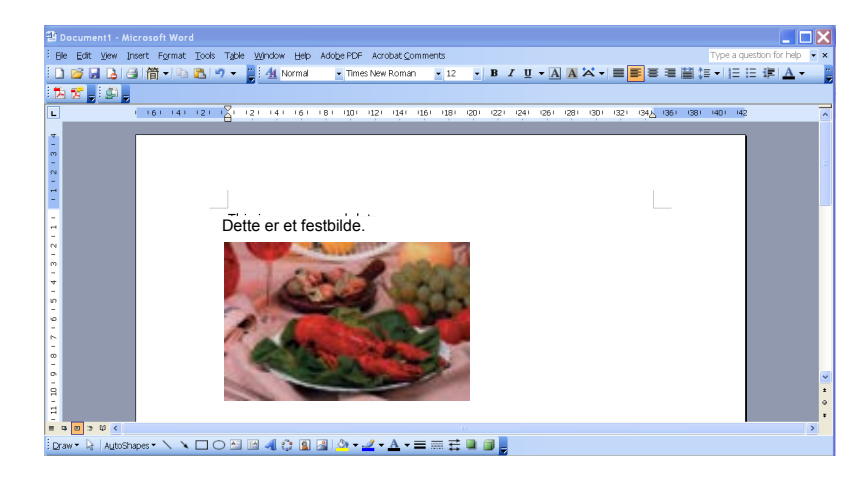

#### Laste opp det skannede bildet i nettverket

Bruk **Button Manager V2** til å skanne og laste opp skannede bilder på forskjellige nettverksfilservere, medregnet FTP og andre plasseringer i nettverket.

#### • Vise skannerens TWAIN-brukergrensesnitt

Hvis du vil ha mer avanserte skanneinnstillinger, bruker du **Button Manager V2**s TWAINbrukergrensesnitt og tilpasser skannekonfigurasjonen din slik at de egner seg for programmets behov.

#### Støtte eksterne tilleggsprogrammer

Hvis du er programvareutvikler, kan du utvikle og legge til dine egne tilleggsfunksjoner for å utvide **Button Manager V2**s skannefunksjoner.

# Installering

#### MERK

Installer skannerdriveren FØRST før du installerer Button Manager V2.

#### Bruk veiviseren til å installere Button Manager V2

- 1. Sett DVD-ROM-platen i DVD-ROM-stasjonen.
- 2. Når Oppsett-skjermbildet vises, klikker du på Flere programmer og velger Installer Button Manager.

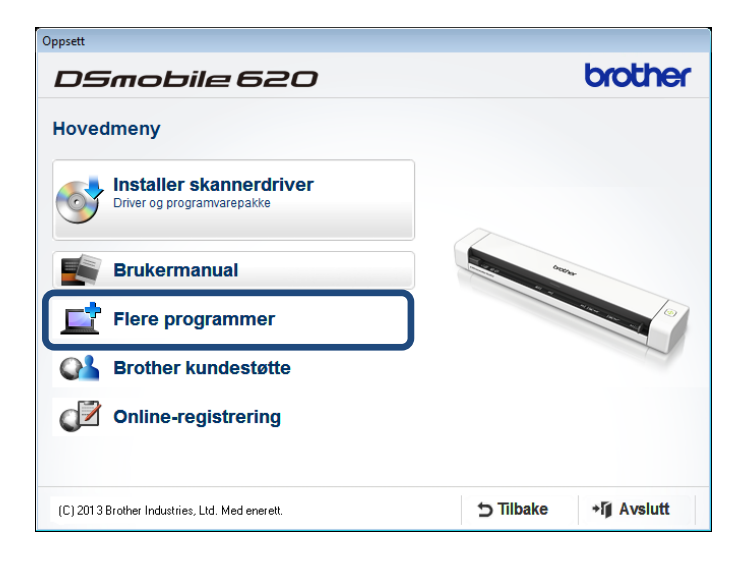

#### MERK

Hvis Brother-skjermbildet ikke vises automatisk, gå til **Datamaskin** (**Min datamaskin**). Dobbeltklikk på DVD-ROM-ikonet og dobbeltklikk på **AutoRun.exe**. Hvis skjermbildet Brukerkontokontroll vises, klikker du på **Tillat** eller **Ja**.

3. Nå vises InstallShield Wizard for å veilede deg gjennom installeringen.

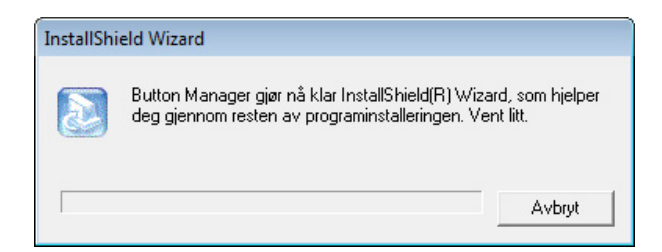

4. Når InstallShield-veiviseren er ferdig, klikker du på Fullfør.

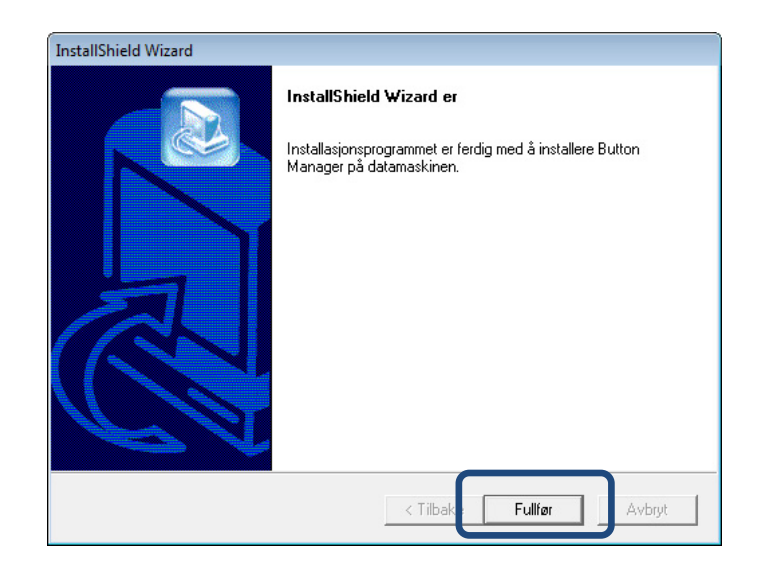

# **Start Skanning**

Etter installering av skannerdriveren og **Button Manager V2** må du starte datamaskinen på nytt. Etter omstarten vil **Button Manager V2** starte automatisk når skanneren er tilkoblet og slått på. Et snarveisikon vil vises i systemskuffen i nedre høyre hjørne av skrivebordet.

Når du starter skanningen, kan du bruke **Button Manager V2**s standardinnstillinger eller tilpasse skanneinnstillingene for dine egne behov. Hvis du vil ha mer informasjon om tilpasning av **Button Manager V2**s skannekonfigurasjoner, se *Endre skanneknappegenskaper* på side 12.

Før skanningen bør du ta deg tid til å bli kjent med knappepanelet i **Button Manager V2** og skanneformatene og -konfigurasjonen som er tilgjengelige som standard.

#### Starte Button Manager V2

- Hvis Button Manager V2 ikke er åpen allerede, klikker du på ikonet Button Manager V2 i systemskuffen i nederste høyre hjørne av skrivebordet for å starte programmet. Hvis Button Manager V2 er installert, men ikonet ikke er synlig, klikker du på ikonet ikke resten av systemskuffen. Deretter klikker du på ikonet Button Manager V2.
- 2. Vis resten av systemskuffen og klikk på ikonet Button Manager V2.

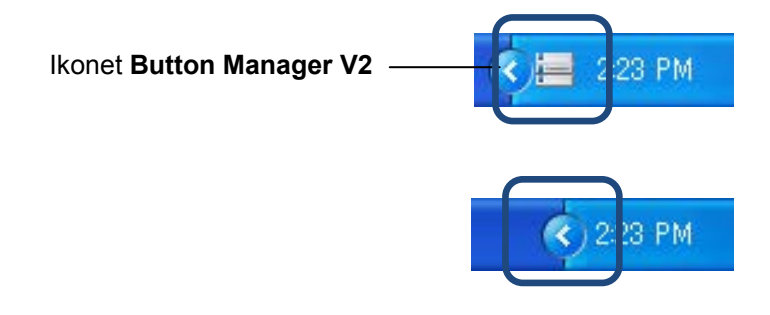

#### MERK

Hvis ikonet **Button Manager V2** ikke vises i Windows-systemskuffen, må du først kontrollere at skanneren er koblet til datamaskinen via USB-kabel. Hvis den er tilkoblet og du fortsatt ikke ser ikonet **Button Manager V2**, må du slå skanneren av og på igjen.

3. Knappepanelet i Button Manager V2 vises.

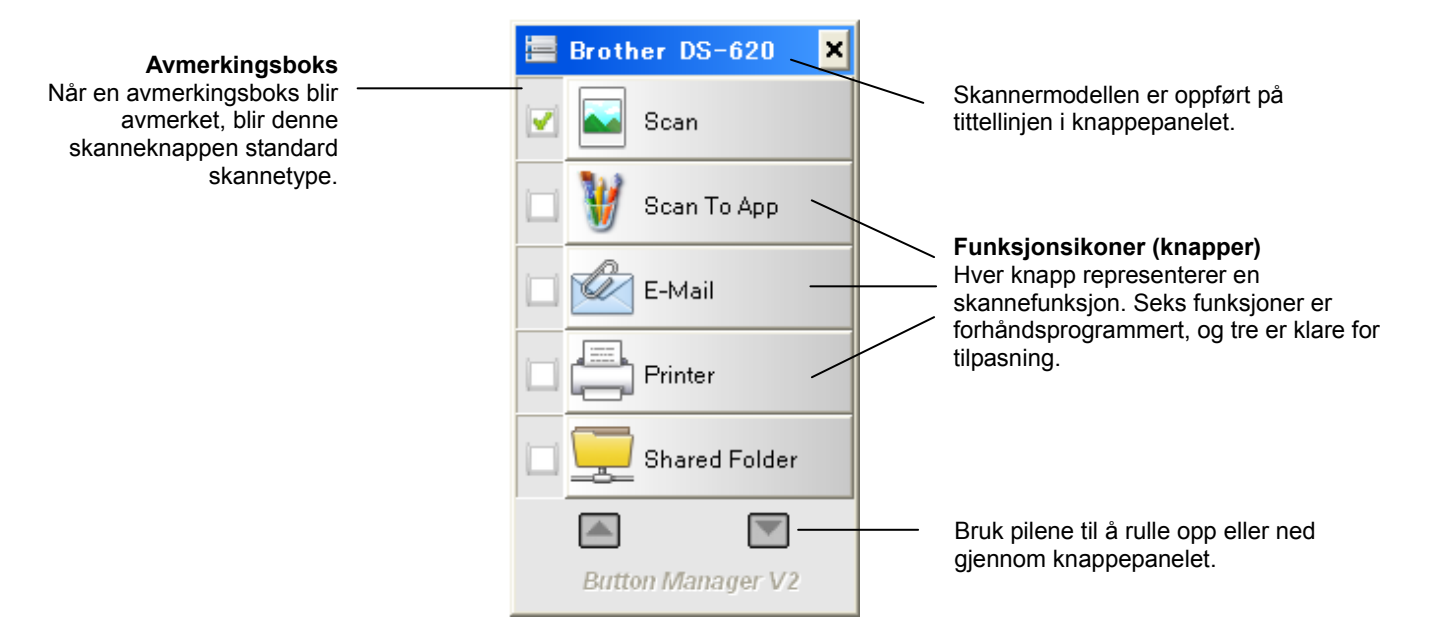

4. Hvis du vil vurdere en knapps konfigurasjonsdetaljer, klikker du på knappen i knappepanelet. Skjermbildet **Skanneinformasjon** vises.

| Skanneinformasjon |                            |             |   |  |  |
|-------------------|----------------------------|-------------|---|--|--|
|                   |                            |             |   |  |  |
| Modellnavn:       | Modellnavn: Brother DS-620 |             |   |  |  |
| Knappenavn        | Scan                       |             |   |  |  |
| Sidetall:         | 1                          | Flermating: | 0 |  |  |
| Utdatabilde:      | 1                          | Tom side:   | 0 |  |  |
| Melding: OK.      |                            |             |   |  |  |
| Avbryt skann      |                            |             |   |  |  |

#### MERK

Du kan også vise skjermbildet Skanneinformasjon ved å trykke på **Start**-knappen på skanneren. Når du bruker denne metoden, klikker du på **Avbryt skann** etter at du har vist dette skjermbildet slik at skanneren ikke starter en ny skanning.

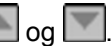

5. Hvis du vil bla gjennom alle knappene i knappepanelet, klikker du på knappene 🎑 og 🔝.

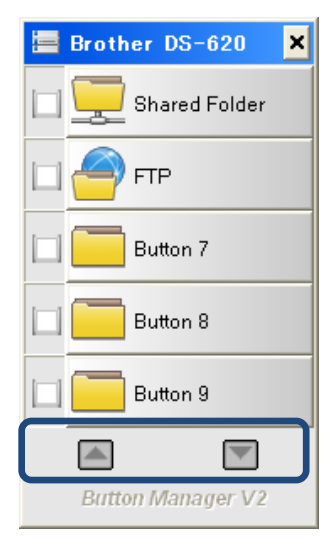

- 6. Hvis du vil kontrollere skannekonfigurasjonen til en knapp, høyreklikker du på knappen. Vinduet Knappegenskaper vises med standard skannekonfigurasjon. Hvis du vil ha mer informasjon om knappestandarder, se Standard funksjoner og forhåndsdefinerte oppgaver på side 7.
- 7. Hvis du vil starte en skanning, klikker du på skanneknappen du vil bruke. Skanneren begynner å skanne dokumentet og vil levere det skannede bildet til standardmålet, som er oppført i den aktuelle knappens Knappegenskaper-vindu.
- 8. Hvis du vil endre skannekonfigurasjonen til en knapp, høyreklikker du på skanneknappen for å åpne Knappegenskaper-vinduet, hvor du kan tilpasse knappeinnstillingene. Hvis du vil ha mer informasjon, se Knappepanelets konfigurasjon på side 12.
- 9. Hvis du vil lukke knappepanelet, klikker du på Lukk-knappen 🚬

#### Standard funksjoner og forhåndsdefinerte oppgaver

**Button Manager V2** har ni funksjonsknapper. Noen av dem er forhåndskonfigurert for dine vanligste oppgaver, for eksempel skanning til en mappe, skanning til e-post og skanning til skriver. Seks av knappene er allerede konfigurert og navngitt, og tre av knappene er klare for din tilpasning.

Denne tabellen beskriver de forhåndskonfigurerte knappene i knappepanelet. Hvis du vil endre noen av disse innstillingene eller navnene, se *Knappepanelets konfigurasjon* på side 12.

#### MERK

Knappenavnenes visningsrekkefølge i knappepanelet kan skille seg fra rekkefølgen nedenfor, avhengig av skannermodellen du bruker.

| Navn          | Mål/program                                                                                                    | Forhåndsinnstilte<br>skanneinnstillinger       |
|---------------|----------------------------------------------------------------------------------------------------|------------------------------------------------|
| Scan          | Velg denne knappen for å skanne et<br>dokument og sende det til en mappe eller<br>vise det i et program som allerede er<br>åpnet.        | Farge, 200 dpi, JPEG, Automatisk<br>beskjæring |
| Scan To App   | Velg denne knappen for å starte et<br>dokument, starte Microsoft Paint og åpne<br>det skannede bildet i Microsoft Paint.                 | Farge, 200 dpi, JPEG, Automatisk<br>beskjæring |
| E-Mail        | Velg denne knappen for å skanne et<br>dokument og sende det skannede bildet<br>som et e-postvedlegg fra ditt standard e-<br>postprogram. | Farge, 200 dpi, JPEG, Automatisk<br>beskjæring |
| Printer       | Velg denne knappen for å skanne et<br>dokument og skrive ut det skannede bildet<br>fra standardskriveren.                                | Farge, 200 dpi, BMP, Automatisk<br>beskjæring  |
| Shared Folder | Velg denne knappen for å skanne et<br>dokument og lagre det skannede bildet i en<br>delt mappe på nettverket.                            | Farge, 200 dpi, JPEG, Automatisk<br>beskjæring |
| FTP           | Velg denne knappen for å skanne et<br>dokument og lagre det skannede bildet på<br>en nettverksfilserver, for eksempel som<br>FTP.        | Farge, 200 dpi, JPEG, Automatisk<br>beskjæring |

| Navn     | Mål/program                                                                                                    | Forhåndsinnstilte<br>skanneinnstillinger       |
|----------|----------------------------------------------------------------------------------------------------|------------------------------------------------|
| Button 7 | Velg denne knappen for å tilpasse dens<br>skanneinnstillinger for skanning av et<br>dokument og sende bildet til et bestemt<br>mål. (Skanneinnstillinger for knappen må<br>angis på forhånd, og knappenavnet må<br>tilpasses.) | Farge, 200 dpi, JPEG, Automatisk<br>beskjæring |
| Button 8 | Velg denne knappen for å tilpasse dens<br>skanneinnstillinger for skanning av et<br>dokument og sende bildet til et bestemt<br>mål. (Skanneinnstillinger for knappen må<br>angis på forhånd, og knappenavnet må<br>tilpasses.) | Farge, 200 dpi, JPEG, Automatisk<br>beskjæring |
| Button 9 | Velg denne knappen for å tilpasse dens<br>skanneinnstillinger for skanning av et<br>dokument og sende bildet til et bestemt<br>mål. (Skanneinnstillinger for knappen må<br>angis på forhånd, og knappenavnet må<br>tilpasses.) | Farge, 200 dpi, JPEG, Automatisk<br>beskjæring |

#### MERK

- Hvis du vil bruke skannerens standardinnstillinger, setter du eventuelt opp datamaskinen før du installerer **Button Manager V2**. Nettverkstilgang er for eksempel tilgjengelig for å bruke Shared Folder, eller Internett-miljø er nødvendig for FTP.
- Hvis du vil sende dine skannede bilder til en nettverksserver, for eksempel FTP, må du ha tilgang til serveren. Du må kanskje opprette et påloggingsnavn og passord først.
- Microsoft .NET Framework: Hvis du vil sende de skannede bildene dine på en nøyaktig måte til en nettverksserver, må du ha Microsoft .NET Framework 2.0 eller høyere installert på datamaskinen. Kontroller programmet og versjonen ved å velge Start > Kontrollpanel > Legg til eller fjern programmer. Det vises en liste over programmer. Hvis du har installert Microsoft .NET Framework, vil programmet og versjonen vises i listen.

## Kontrollere knappekonfigurasjoner før skanning

1. Knappepanelet i **Button Manager V2** viser fem knapper samtidig. Klikk på log log for å rulle opp og ned i knappepanelet.

| <b>i a</b> | rother DS-620 🛛 🗙 |
|------------|-------------------|
|            | Scan              |
|            | 👹 Scan To App     |
|            | 🖉 E-Mail          |
|            | Printer           |
|            | Shared Folder     |
|            |                   |
|            | Button Manager V2 |

- 2. Høyreklikk på en hvilken som helst knapp for å vise dens konfigurasjonsegenskaper.
- 3. Vinduet Knappegenskaper vises (i dette eksempelet ble Scan-knappen valgt).

|                           |     |                                  | N                      | avn på valgt                        | knapp                         |                 |   |                                                   |
|---------------------------|-----|----------------------------------|------------------------|-------------------------------------|-------------------------------|-----------------|---|---------------------------------------------------|
|                           | Kna | appegenskaper - Sca              | n                      |                                     |                               | ×               |   |                                                   |
|                           | E   | nkel Bildejustering              | Bildebehand            | dling                               |                               |                 |   |                                                   |
| Knappe-<br>navn           |     | Scan<br>Bildemodus               |                        | Skanneparametre<br>Oppløsning(ppt): |                               | 200             |   |                                                   |
| Bildemodus-<br>valgboks — |     | ▶ ● Farge ↓ ○ Grå ▶ ○ Svart og h | vitt                   | Papirstørrelse:                     | Autobeskj. & forskyvnin       | gskorr. 🔻       | T | <ul> <li>Grunnleggende<br/>skannepara-</li> </ul> |
|                           |     | Filplassering                    |                        | Avanserte innstilling               | er: 🔲 Bruk TWAIN              | Oppsett         |   | metere                                            |
| Mappe- og                 |     | Mappe:                           | C:\                    |                                     |                               | Bla gjennom     |   |                                                   |
| filnavn for det           |     | Filnavn:                         | Image_##               | ###                                 |                               | Mer             |   |                                                   |
| skannede –                |     | Filformat:                       | JPEG                   |                                     | •                             | Egenskaper      |   |                                                   |
|                           |     | Mål:                             | Skanr                  | n                                   | •                             | Konfigurasjoner |   |                                                   |
|                           |     | Beskrivelse:                     | Åpne prog<br>programme | grammet, skann, og legg<br>et.      | det skannede bildet direkte i | inn i 🔺         |   |                                                   |
| Skann til-mål             |     |                                  |                        |                                     |                               | -               |   |                                                   |
| -innstillinger            |     |                                  |                        |                                     | Skanneteller:                 | •               |   |                                                   |
|                           |     |                                  |                        |                                     |                               |                 |   |                                                   |
|                           |     |                                  |                        |                                     |                               |                 |   |                                                   |
|                           |     |                                  |                        |                                     | O                             | < Avbryt        | ] |                                                   |

- 4. Du kan endre innstillinger som filformat, målprogram eller skanneparametere i vinduet **Knappegenskaper**. Hvis du vil ha mer informasjon om endring av innstillinger, se *Knappepanelets konfigurasjon*, som starter på side 12.
- 5. Klikk på **OK** for å lagre innstillingene dine og avslutte. Klikk på **Avbryt** for å lukke dette skjermbildet uten å lagre endringer.

#### Skanning ved hjelp av standardinnstillinger

Trykk på **Start**-knappen på skanneren for å skanne dokumentet, behandle det og sende det til programmet som er forhåndsprogrammert for skannefunksjonen du valgte i knappepanelet.

- 1. Sett inn det aktuelle dokumentet i skanneren.
- I knappepanelet merker du av for knappen du vil bruke. Hvis du for eksempel vil skanne ved hjelp av knappen Scan To App, som starter Microsoft Paint og deretter viser det skannede bildet i Microsoft Paint-vinduet, merker du av for knappen Scan To App.
- 3. Trykk på Start-knappen på skanneren.
- 4. Når skanningen er fullført, starter **Button Manager V2** Microsoft Paint, og det skannede bildet vises i Microsoft Paint-vinduet.

| General         | Document feeding mode   | Flat    |
|-----------------|-------------------------|---------|
| Specifications: | Technology              |         |
|                 | Optical resolution      |         |
|                 | Scanning speed          |         |
|                 | RAM                     |         |
|                 | ADF min. paper size     | 4.5 i   |
|                 | ADF max. paper size     | 8.5     |
|                 | Flatbed max. paper size | 8.5 ir  |
|                 | ADF capacity            |         |
|                 | Operation environment   |         |
|                 | Storage environment     |         |
|                 | Noise                   |         |
|                 | Dimensions(H x W x D)   |         |
|                 | Weight                  |         |
| Сору            | First copy out          | Color n |
| Specifications: | Color copy speed        |         |
|                 | B/W copy speed          |         |
|                 | Copy resolution         |         |
|                 | Copy scaling            |         |
|                 | Multiple copies         |         |

# **Knappepanelets konfigurasjon**

I **Button Manager V2** kan du tilpasse knappene i knappepanelet, endre knappenavn, oppdatere standardinnstillinger og tilpasse skanneegenskaper, medregnet målprogrammer og hvordan skannede filer skal lagres og navngis.

#### Endre skanneknappegenskaper

- 1. Klikk på ikonet Button Manager V2 🔚 i systemskuffen.
- 2. Button Manager V2 starter.

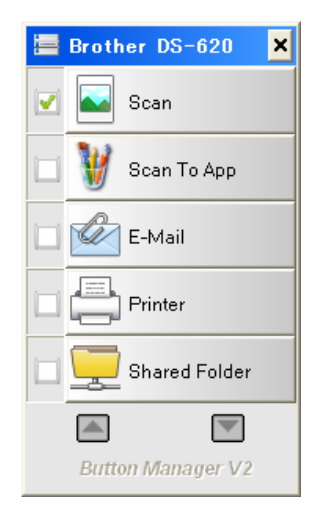

3. Klikk på og for å rulle gjennom knappepanelet inntil du finner knappen du vil endre. Høyreklikk på knappen for å vise dets skjermbilde for **Knappegenskaper**.

|                                                                          |                                                     | Skanneparametre                                                                                                    |
|--------------------------------------------------------------------------|-----------------------------------------------------|----------------------------------------------------------------------------------------------------|
| Scan<br>Bildemodus<br>D © Farge<br>D © Grå                               | aa hvitt                                            | Oppløsning(ppt): 200 Papirstørrelse: Autobeskj. & forskyvningskorr.                                                        |
|                                                                          | -g mile                                             | Avanserte innstillinger: Bruk TWAIN Oppsett                                                                                |
| Hiplassering<br>Mappe:<br>Filnavn:<br>Filformat:<br>Mål:<br>Beskrivelse: | C:\<br>Image_#<br>JPEG<br>Image Ska<br>Åpne program | Bla gjennom  #####  Mer  Egenskaper  ann  Konfigurasjone  ogrammet, skann, og legg det skannede bildet direkte inn i  met. |
|                                                                          |                                                     | Skanneteller: 0                                                                                                    |

- 4. Klikk på en av fanene for å gjøre endringer i skanneegenskapene:
  - Kategorien **Enkel**: Brukes til å velge grunnleggende skanneinnstillinger, medregnet bildemodus, oppløsning, papirstørrelse, filbane og filnavn, og ditt ønskede Skann til-mål. Hvis du vil ha mer informasjon, se *Enkel egenskaper* på side 14.
  - Kategorien Bildejustering: Brukes til å angi ønskede lysstyrke- og kontrastverdier som hjelp til å forbedre det skannede bildet. Hvis du vil ha mer informasjon, se Bildejusteringsegenskaper på side 20.
  - Kategorien **Bildebehandling**: Brukes til å rotere det skannede bildet. Hvis du vil ha mer informasjon, se *Bildebehandlingsegenskaper* på side 22.
- 5. Klikk på **OK** for å lagre innstillingene dine og avslutte. Klikk på **Avbryt** for å lukke dette skjermbildet uten å lagre endringer.

#### Enkel egenskaper

Klikk på fanen **Enkel** for å endre innstillinger for knappekonfigurasjon, medregnet grunnleggende skanneinnstillinger, filformat og bane, og ditt "Scan To"-mål.

| Scan<br>Bildemodus   |                     | Skanneparametre<br>Oppløsning(ppt):<br>Papirstørrelse: Autobeskj. & forsky | vningskorr.                     |
|----------------------|---------------------|----------------------------------------------------------------------------|---------------------------------|
| D Grå<br>D ⊙ Svart o | og hvitt            | Avanserte innstillinger: 🥅 Bruk TWAIN                                      | Oppsett                         |
| Mappe:<br>Filnavn:   | C:\<br>Image_#      | ****                                                                       | Bla gjennom<br>Mer              |
| Filformat:<br>Mål:   | JPEG                | Inn                                                                        | Egenskaper     Kon figurasjoner |
| Beskrivelse:         | Åpne pro<br>program | ogrammet, skann, og legg det skannede bildet dire<br>met.                  | kte inn i                       |
|                      |                     | Skanneteller:                                                              | 0                               |

(Dette er et skjermbilde av en DS-720D eller DS-920DW.)

#### Knappenavn

| Scan |  |
|------|--|
|------|--|

I feltet **Knappenavn** øverst på skjermen kan du endre navn på knappen. Skriv inn ønsket navn i feltet. Når du klikker på **OK**, vil det endrede navnet for den knappen gjenspeiles i knappepanelet.

Slik endrer du navn på knappepanelet uten å åpne Egenskaper-skjermbildet:

1. I knappepanelet høyreklikker du på knappen du vil endre navn på. Knappenavnet vil fremheves.

| Printer |
|---------|
|---------|

2. Skriv inn det nye knappenavnet i feltet, og trykk deretter på Enter på tastaturet.

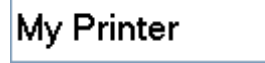

3. Knappenavnet endres og vil vises i knappepanelet.

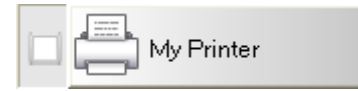

#### Bildemodus

Velge ønsket bildemodus for det skannede bildet.

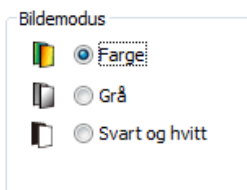

| Farge             | Velg <b>Farge</b> når du skanner fargefotografier eller -dokumenter.<br>En <b>farge</b> skanning gir den største skannede filstørrelsen.                                                     |
|-------------------|----------------------------------------------------------------------------------------------------|
| Grå               | Velg <b>Grå</b> for å skanne dokumenter som inneholder tegninger eller svart-hvite<br>fotografier.<br>En <b>grå</b> skanning produserer et bilde som inneholder opptil 256 nyanser av grått. |
| Svart og<br>hvitt | Velg <b>Svart og hvitt</b> for å skanne dokumenter som inneholder tekst, blyant og blekk.<br>En <b>Svart og hvitt</b> -skanning produserer den minste skannende filstørrelsen.               |

#### Skanneparametere

#### • Oppløsning

Klikk og dra **Oppløsning-**glidebryteren for å velge den ideelle oppløsningen. Standardverdien er 200 dpi. Tilgjengelige oppløsninger er 75, 100, 150, 200, 300, 400 og 600 dpi. Alternativene kan variere avhengig av skannermodell.

Bildeoppløsningen måles i piksler per tomme (ppi), noen ganger omtalt som "dots per inch" (dpi). Høyere oppløsinger fører til flere detaljer, tregere skanning og generelt større filer. Et fargebilde i Letter/A4-størrelse som for eksempel skannes ved 300 dpi i farger, forbruker omtrent 25 MB diskplass.

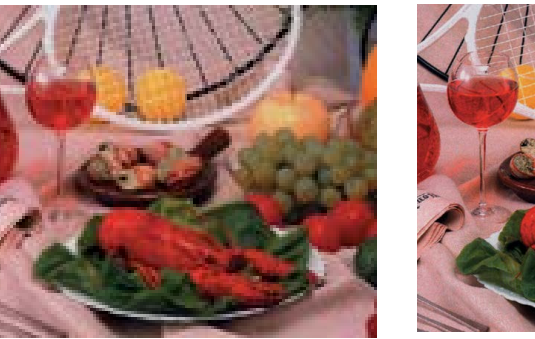

Oppløsning: 100 dpi

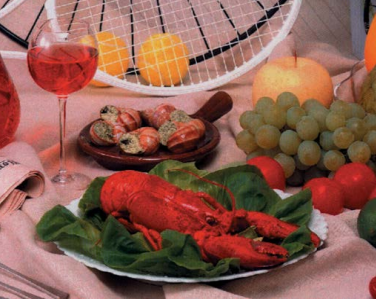

Oppløsning: 200 dpi

#### Papirstørrelse

Klikk på **Papirstørrelse**-rullegardinlisten og velg din ideelle skannestørrelse. Alternativene dine kan variere basert på skannermodellen. Velg **Autobeskj. & forskyvningskorr.** for å justere beskjæringsvinduet automatisk i henhold til dokumentstørrelse, og for å rette opp et skjevt eller skråstilt bilde automatisk. Bruk dette alternativet hvis du skanner bunker med dokumenter i varierende størrelse.

• Dobbeltsidig (bare for DS-720D og DS-920DW)

Merk av for Dobbeltsidig for å utføre dobbeltsidig (2-sidig) skanning.

Bruk TWAIN

Merk av for TWAIN for å skanne basert på skannerens TWAIN-brukergrensesnitt. Så snart det er valgt, klikker du på **Oppsett** for å konfigurere mer avanserte TWAIN-innstillinger. Hvis du vil ha mer informasjon om innstillingene, se skannerens Brukermanual.

#### Filplassering

#### • Mappe

Skriv enten inn ønsket **Filplassering** for det skannede bildet, eller klikk på **Bla gjennom** for å finne ønsket mappe.

#### • Filnavn

Standard **Filnavn** for ditt skannede bilde består av en tekststreng og et numerisk suffiks. Standard tekststreng er **Image\_**, og suffikset blir generert automatisk for å lage unike filnavn. Det første skannede bildet vil for eksempel kalles Image\_00001, og det neste bildet vil kalles Image\_00002, og så videre. Du kan endre standardstrengen ved å skrive et nytt standard filnavn som skal erstatte "Image\_".

Hvis du vil tilpasse filnavnet ytterligere, klikker du på **Mer**. Du kan legge til dato, klokkeslett, år og annen gjeldende informasjon i navnet.

Datoen angis i formatet ÅÅÅÅMMDD (år, måned og dato). Klokkeslettet angis i formatet TTMMSS (time, minutt, sekund). Hvis du velger både dato og klokkeslett, vil filnavnet vises som: **Image\_000720130308175239.pdf** (hvor 20130308 angir dato og 175239 angir klokkeslett).

| Valg            | Konverterer til                                                                                                    |
|-----------------|----------------------------------------------------------------------------------------------------|
| #               | Nummerert teller                                                                                                    |
| Date            | Gjeldende år+Måned+Dato, 4 sifre+2 sifre+2 sifre                                                                              |
| Time            | Gjeldende time+minutt+sekund, 2 sifre+2 sifre+2 sifre                                                                         |
| Year            | Gjeldende år, 4 sifre                                                                                                    |
| Month           | Gjeldende måned, 01-12                                                                                                    |
| Day             | Gjeldende dag, 01-31                                                                                                    |
| Hour            | Gjeldende time, 1-24                                                                                                    |
| Minute          | Gjeldende minutt, 1-60                                                                                                    |
| Second          | Gjeldende sekund, 1-60                                                                                                    |
| DayofWeek       | Gjeldende dag i uken, 1-7                                                                                                    |
| Weekly          | Gjeldende ukenummer, 1-53                                                                                                    |
| Barcode (TWAIN) | Gjenkjent strekkode fra dokument                                                                                              |
|                 | <ul> <li>* Tilgjengeligheten av strekkodealternativet varierer avhengig av<br/>skannerens TWAIN-brukergrensesnitt.</li> </ul> |
| Custom          | En dialogboks vil vises under skanning. Skriv inn ønsket filnavn i boksen.                                                    |

Følgende valg er tilgjengelige for bruk:

#### Filformat

Klikk på rullegardinlisten **Filformat** for å velge et filformat for skanneutdataene.

Valgene dine omfatter:

#### BMP:

Bitmap (BMP) er standard Windows-bildeformat på DOS- og Windows-kompatible datamaskiner. BMP-formatet støtter modiene RGB, indeksert farge, gråtoner og bitmapfarger.

#### GIF:

GIF (Graphics Interchange Format) ble utviklet for Internett-bruk og er nyttig på grunn av den lave filstørrelsen og fordi det kan lastes raskt på websider. GIF-bilder brukes mye på Internett, både til stillbilder og animasjoner. Et GIF-bilde viser maksimalt 256 farger, noe som gjør det uegnet for bilder med kontinuerlige farger. Det egner seg best til clipart i farger, svart-hvite strektegninger eller bilder med store blokker av ensartet farge.

#### PNG:

En PNG- (Portable Network Graphic) fil er også et bitmapbilde av indekserte farger med tapsfri komprimering, men uten copyrightbegrensninger. Det er mye brukt til å lagre grafikk for websider. Et PNG-bilde er bedre enn et GIF-bilde i den forstand at det har bedre komprimering og støtter millioner av farger.

#### TIFF:

Tagged-Image File Format (TIFF) er et fleksibelt bitmapbildeformat som støttes av praktisk talt alle tegne-, bilderedigerings- og DTP-programmer. Praktisk talt alle skrivebordsskannere kan produsere TIFF-bilder.

Hvis du vil komprimere TIFF-filstørrelsen, klikker du på **Egenskaper**-knappen til høyre for **Filformat**-feltet. Flytt glidebryteren til høyre eller venstre for å øke eller redusere komprimeringsnivået.

#### MERK

Jo høyere komprimeringsnivå, desto lavere bildekvalitet.

#### Flersidig TIFF:

Velg Flersidig TIFF for å kombinere alle de skannede bildene til én enkelt TIFF-fil.

#### JPEG:

Komprimeringsformatet Joint Photographic Experts Group (JPEG) gir de beste resultatene for rastrerte farger og lav filstørrelse.

Hvis du vil komprimere JPEG-filstørrelsen, klikker du på **Egenskaper**-knappen til høyre for **Filformat**-feltet. Flytt glidebryteren til høyre eller venstre for å øke eller redusere komprimeringsnivået.

#### MERK

Jo høyere komprimeringsnivå, desto lavere bildekvalitet.

#### **PDF/Flersidig PDF:**

PDF-formatet (Portable Document Format) er et veldig populært filformat som brukes av Adobe. Du kan vise PDF-filer ved hjelp av Adobe Acrobat eller Adobe Reader.

#### Flersidig PDF:

Velg Flersidig PDF for å kombinere alle de skannede bildene til én enkelt PDF-fil.

Følgende tabell gir deg en idé om filstørrelser med forskjellige filformater.

Slik skanner du et Letter/A4-fargebilde i 200 dpi.

| Filformat    | BMP   | TIFF  | PDF   | JPEG   | GIF    |
|--------------|-------|-------|-------|--------|--------|
| Filstørrelse | 10 MB | 10 MB | 53 kB | 212 kB | 1,3 MB |

• Mål

Klikk på rullegardinlisten **Mål**, og velg hvor du vil sende det skannede bildet. Alternativene er: Skann, Skann til program, E-post (din standard e-postprogramvare), Skriver (din standardskriver), Delt mappe, FTP og Arkiv.

#### MERK

I tillegg til **Mål**, som du velger fra rullegardinlisten, lagres det skannede bildet automatisk i den lokale mappen som vises i **Mappe**-feltet.

#### Konfigurasjoner

Hvis du vil laste opp det skannede bildet til en nettverksfilserver, må du velge **"Konfigurasjoner**" og oppgi kontoinformasjon. Hvis du for eksempel vil laste opp et bilde til en Shared Folder, må du logge deg på en filserver.

#### MERK

Konfigurasjon-knappen er bare aktiv Mål er satt til Skann, Skann til program, E-post, Skriver, Delt mappe, FTP eller Arkiv.

| Konfigurasjon av | delt mappe                                                                                          |
|------------------|----------------------------------------------------------------------------------------------------|
| Bruker:          |                                                                                                    |
|                  | eks.: domain \user, user@domain eller user                                                          |
| Passord:         |                                                                                                    |
|                  |                                                                                                    |
| Delt mappe:      | W                                                                                                   |
|                  | eks.: \\host name eller ip\shared name \<br>eller \\host name eller ip\shared name \%Year%Month%Day |
|                  | Test OK Avbryt                                                                                      |

Du kan bruke spesielle attributter når du navngir mapper som hjelp til å skille filer. Hvis du vil ha mer informasjon, se tabellen *Valg* på side 17.

Beskrivelse

Dette feltet viser forklaringen av et element som er valgt i Mål.

• Skanneteller

Dette feltet viser hvor mange ganger du har skannet totalt.

### Bildejusteringsegenskaper

På skjermbildet **Knappegenskaper** klikker du på kategorien **Bildejustering** for å justere fargekvaliteten i det skannede bildet for å forbedre dets kvalitet og gjengi det så likt originaldokumentet som mulig.

| Knappegenskaper - Scan               |     |           |   |      |
|--------------------------------------|-----|-----------|---|------|
| Enkel Bildejustering Bildebehandling |     |           |   |      |
| Fargejustering                       |     |           |   |      |
| Gamma:                               |     |           |   |      |
|                                      | 1.8 |           |   |      |
|                                      |     | Kontrast: |   |      |
| Lysstyrke:                           | 100 |           |   | 100  |
|                                      |     |           |   |      |
| Skygge:                              | 0   | Utheving: |   | 255  |
|                                      | 0   |           |   | 200  |
|                                      |     |           |   |      |
|                                      |     |           |   |      |
|                                      |     |           |   |      |
|                                      |     |           |   |      |
|                                      |     |           | _ | <br> |

#### • Gamma

Hvis du vil justere midttonene til det skannede bildet uten å endre de lyseste og mørkeste områdene dramatisk, klikker du på og drar **Gamma**-glidebryteren.

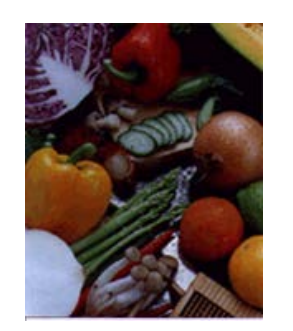

Gammaverdi: 1,0

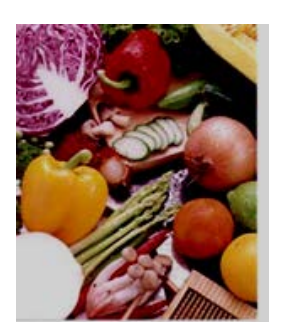

Gammaverdi: 1,4

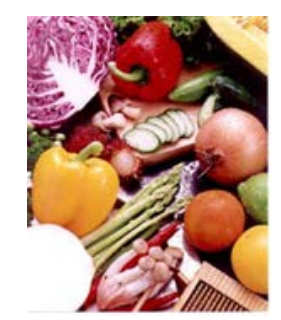

Gammaverdi: 2,0

#### Lysstyrke og kontrast

| Lysstyrke | Juster et bildes lysstyrke eller mørkhetsgrad. Jo høyere verdi, desto<br>lysere bilde. Dra glidebryteren til venstre eller høyre for å øke eller<br>redusere lysstyrken. Standardverdien er 100.                                                          |
|-----------|----------------------------------------------------------------------------------------------------|
| Kontrast  | Justerer intervallet mellom de mørkeste og lyseste nyansene i bildet. Jo<br>høyere kontrast, desto større er forskjellig mellom mørk og lys. Dra<br>glidebryteren til venstre eller høyre for å øke eller redusere kontrasten.<br>Standardverdien er 100. |

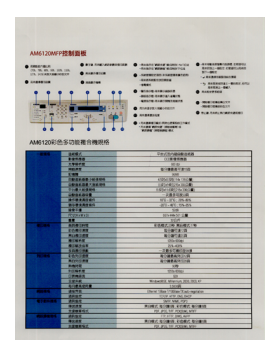

Lysstyrke: 50

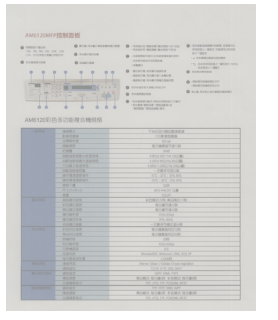

Kontrast: 50

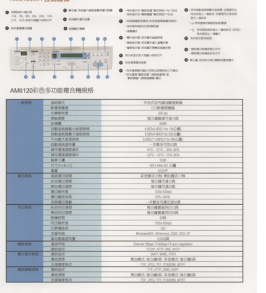

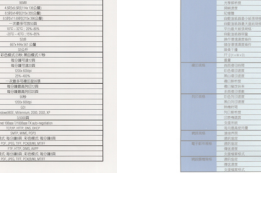

Lysstyrke: 100 (normal)

Lysstyrke: 150

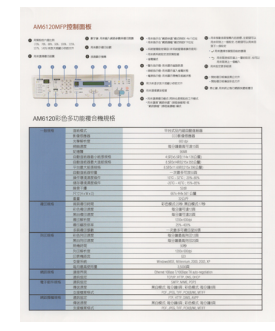

Kontrast: 100 (normal)

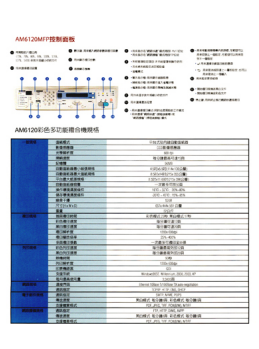

Kontrast: 150

#### • Skygge og utheving

| Skygge   | Skygge er den mørkeste fargen på det skannede bildet. Jo høyere verdi,<br>desto mørkere blir gjeldende mørkeste farge. Dra glidebryteren til høyre<br>eller venstre for å justere det mørkeste nivået. Standardverdien er 0. |
|----------|----------------------------------------------------------------------------------------------------|
| Utheving | Utheving er den lyseste fargen på det skannede bildet. Jo lavere verdi,<br>desto lysere blir gjeldende lyseste farge. Dra glidebryteren til høyre eller<br>venstre for å justere det lyseste nivået. Standardverdien er 255. |

| NOTE install the scan                                          | ner driver FIRST before installing Sutton Manager V2.                                                                                                    |
|----------------------------------------------------------------|----------------------------------------------------------------------------------------------------|
| Using the Wi                                                   | zard to Install Oution Manager                                                                                                    |
| 1. Put the DV                                                  | D-ROM Hits your DVD-ROM drive.                                                                                                    |
| 2. When the !                                                  | Setup screen appears, click Additional Applications then select install Bull                                                                                                    |
|                                                                | Diffeodular Bitto                                                                                                    |
|                                                                |                                                                                                    |
|                                                                | And best have been                                                                                                    |
|                                                                | B 101100                                                                                                    |
|                                                                | E una una                                                                                                    |
|                                                                | CR secondaria                                                                                                    |
|                                                                |                                                                                                    |
|                                                                | The statement of the statement of the st |
| NOTE<br>If the Druther o<br>Double-click or<br>T the user acco | oreen does not appear automatically, go to Computer (My Computer).<br>The CAO ROM scon, and then double click AutoRaa asa<br>und control screen appears, click Allow of Yes.                                                                                                    |
| 2. The install                                                 | Stelet Wizard appears and will guide you through the installation.                                                                                                    |
|                                                                | Euclationable Micard                                                                                                    |
|                                                                | Retrochtengen Longe spregering für beidelt beidet sinder<br>sicht sill gebriere Kongliche sicht if Retrochter Pfranz                                                                                                    |
|                                                                | Internet Canal                                                                                                    |
|                                                                |                                                                                                    |
|                                                                |                                                                                                    |
|                                                                |                                                                                                    |
|                                                                |                                                                                                    |

Skygge: 0/Utheving: 255 (normal)

| <section-header><section-header><section-header><section-header><image/><image/></section-header></section-header></section-header></section-header>                                                                                                    | NOTE                                                                          | and the second second se                                                                                                    |              |
|----------------------------------------------------------------------------------------------------|-------------------------------------------------------------------------------|----------------------------------------------------------------------------------------------------|--------------|
| What is a way of the state of the state o          | metal the scar                                                                | war diver HHST before nataling button Manager V2                                                                                                    |              |
| 1 Statement of the statement of the s          | Using the Wi                                                                  | Izard to install Dutton Manager                                                                                                    |              |
| The other parameters of a characterization of the other parameters of the other parameters of the others of the other parameters of the other parameters of the other par            | 1. Put the DV                                                                 | ID-ROM into your DVD-ROM down                                                                                                    |              |
| When the second second        | 2. When the l                                                                 | Setup screen appears, cick Additional Applications then select install th                                                                                                    | tion Manager |
| substratements     substratements     substrat            |                                                                               | (Missolute Ball)                                                                                                    |              |
| The second second se          |                                                                               | -                                                                                                    |              |
| A restrict restriction of the restriction of the restriction of t            |                                                                               | age methodale                                                                                                    |              |
| Constraints of the second second            |                                                                               | B                                                                                                    |              |
| Manual Control of the second second s       |                                                                               | E anno anno                                                                                                    |              |
| Example of the second second sec            |                                                                               | CA have been                                                                                                    |              |
| The second second             |                                                                               | -                                                                                                    |              |
| HIMI<br>The Share and even of the rest of sharehold by a Constant My Songwork<br>The data manual sharehold by the Sharehold by Sharehold by Sharehold by<br>The Sharehold by Sharehold by Shareho |                                                                               | CHARACTER AND BEAM                                                                                                    |              |
|                                                                                                    | MOTE                                                                          |                                                                                                    |              |
|                                                                                                    | NOTE<br>The Buthers<br>Double-duck or<br>The user accord<br>The Install       | In the second second se |              |
|                                                                                                    | NOTE<br>The Builder s<br>Double-clock or<br>The user accord<br>3. The Install | The second second secon |              |

Skygge: 0/Utheving: 200

| Million         Million         Million <td< th=""><th></th><th></th></td<>                                                                                                    |                                                             |                                                                                                    |
|----------------------------------------------------------------------------------------------------|-------------------------------------------------------------|----------------------------------------------------------------------------------------------------|
| <text><list-item><list-item></list-item></list-item></text>                                                                                                    | NOTE<br>Initial the scann                                   | wr driver FIRST before instating Button Manager V2.                                                                                                    |
|                                                                                                    | Using the Wo                                                | card to install Dutton Manager                                                                                                    |
| 2 etc. etc. etc. etc. etc. etc. etc. etc.                                                                                                    | 1. Put Per DVS                                              | POM INS YOU DVD RDM RIVE                                                                                                    |
| Provide the second second s      | 2. When the 5                                               | ietup scheen appears, click Additional Applications then select install Button Manage                                                                                          |
| Provide the second second s      |                                                             | Commission (Commission)                                                                                                    |
| ************************************                                                                                                    |                                                             | Testers                                                                                                    |
| Contract of the second second se        |                                                             | ag testameter                                                                                                    |
| Compared and the second and the second and the        |                                                             | 8 mm                                                                                                    |
| Compared and the second and the second and the        |                                                             |                                                                                                    |
| the second second         |                                                             | d2 months                                                                                                    |
| HVM<br>The data many later of party and party and the data many set of the data many set of the |                                                             |                                                                                                    |
| The National and a start proper distribution of the Start Start St   |                                                             |                                                                                                    |
| The bandbolline Wanes appears and will got by the hyperbolline                                                                                                    | If the Brother so<br>Double click on<br>If the user account | reen does not appear automatically, go to Computer (My Computer).<br>the CVID-PIOM ison, and then disuble-click AutoRom.axe<br>unt control screen appears, click Allow or Yes. |
|                                                                                                    | 3. The Install                                              | Dield Ward appears and will guide you through the installation.                                                                                                    |
|                                                                                                    |                                                             | Industries Water F                                                                                                    |
| Territoria (Conc.)                                                                                                    |                                                             | Earlier stranger land a property to including the stranger land and the stranger land to the stranger land.                                                                    |
|                                                                                                    |                                                             | Coor -                                                                                                    |
|                                                                                                    |                                                             |                                                                                                    |
|                                                                                                    |                                                             |                                                                                                    |

Skygge: 10/Utheving: 210

| Install                                                             | ation                                                                                                    |        |
|---------------------------------------------------------------------|----------------------------------------------------------------------------------------------------|--------|
| NOTE<br>Instat the scane                                            | er driver FIRST before installing Button Manager V2                                                                                                    |        |
| Using the Wa                                                        | ard to Install Button Manager                                                                                                    |        |
| 1. Put the DVD<br>2. When the Se                                    | -ROM into your DVO-ROM onwe.<br>Itsp screen appears, click Additional Applications then saled install that                                                          | tos Ma |
|                                                                     | Officiality (III)                                                                                                    |        |
|                                                                     |                                                                                                    |        |
|                                                                     |                                                                                                    |        |
| NOTE<br>File Brother sor<br>Double-click on 1<br>File user accounts | en does not appear automatically, go to Computer (By Computer),<br>in D'DD-ROB toos, and thun doubs-cick Adubtan.exe<br>el comtrol some appears, cick Aller in Yes. |        |
|                                                                     | Index 21 Model Water A                                                                                                    |        |
|                                                                     |                                                                                                    |        |
|                                                                     |                                                                                                    |        |
|                                                                     |                                                                                                    |        |

Skygge: 50/Utheving: 255

• ICC-profil

Merk av for **Bruk ICC-profil** for å justere fargekvaliteten til det skannede bildet basert på en ICC-profil.

### Bildebehandlingsegenskaper

På skjermbildet **Knappegenskaper** klikker du på fanen **Bildebehandling** for å endre retning på det skannede bildet.

| Knappegenskaper - Scan               | ×    |
|--------------------------------------|------|
| Enkel Bildeiustering Bildebehandling |      |
| Batalas su kilda                     |      |
| Rotering av blide                    |      |
| Ingen                                |      |
|                                      |      |
|                                      |      |
|                                      |      |
|                                      |      |
|                                      |      |
|                                      |      |
|                                      |      |
|                                      |      |
|                                      |      |
|                                      |      |
|                                      |      |
|                                      |      |
|                                      |      |
|                                      |      |
|                                      |      |
|                                      |      |
|                                      |      |
|                                      |      |
| OK Avi                               | oryt |

#### • Rotering av bilde

Klikk på rullegardinlisten **Rotering av bilde**, og velg ønsket roteringsvinkel for det skannede bildet.

Velg Ingen eller et av følgende alternativer:

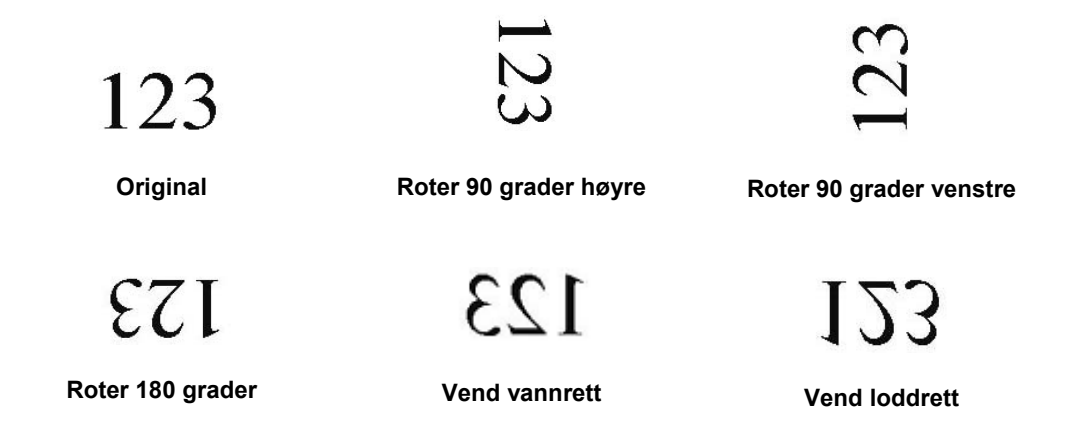

#### Sende skanninger til en delt mappe

Hvis du vil dele de skannede bildene, kan du sende dem til en delt mappe. Da vil alle brukere med tilgang til den delte mappen kunne dele de opplastede bildene.

#### Slik laster du opp bilder til en delt mappe:

- 1. Klikk på ikonet Button Manager V2 🛅 i systemskuffen.
- 2. Rull gjennom knappepanelet inntil du ser knappen Shared Folder
- 3. Høyreklikk på Shared Folder. Den delte mappens skjermbilde Knappegenskaper vises.
- 4. Klikk på Konfigurasjoner.

| Shared Fold<br>Bildemodus<br>© Farge<br>© Grå<br>© Svart o | <b>der</b><br>g hvitt  | Skanneparametre<br>Oppløsning(ppt):<br>Papirstørrelse:<br>Avanserte innstilling | Autobeskj. & forsk | 200<br>yvningskorr. V |
|------------------------------------------------------------|------------------------|---------------------------------------------------------------------------------|--------------------|-----------------------|
| Filplassering<br>Mappe:<br>Filnavn:<br>Filformat:<br>Mål:  | C:\<br>Image_#<br>JPEG | *****<br>t mappe                                                                |                    | Ela gjennom<br>Mer    |
| Beskrivelse:                                               | Last opp               | bildet til en delt mappe.                                                       | Skanneteller:      | 0                     |

5. Skjermbildet Konfigurasjon av delt mappe vises.

| Konfigurasjon av | delt mappe                                                                                        |
|------------------|---------------------------------------------------------------------------------------------------|
| Bruker:          |                                                                                                   |
|                  | eks.: domain \user, user@domain eller user                                                        |
| Passord:         |                                                                                                   |
|                  |                                                                                                   |
| Delt mappe:      | \\                                                                                                |
|                  | eks.: \\host name eller ip\shared name\<br>eller \\host name eller ip\shared name\%Year%Month%Day |
|                  | Test OK Avbryt                                                                                    |

- 6. Skriv inn brukerkontoen din i **Bruker-**feltet.
- 7. Skriv inn Passord ditt.
- 8. Skriv inn banen til den delte mappen.

#### MERK

- Kontakt systemadministratoren for å få autorisasjon til å sende dokumenter til en Shared Folder.
- Brukerpåloggingsnavnet kan omfatte et domenenavn. Hvis et domenenavn er inkludert, vil brukerens påkrevde format være: domain\username (domenenavn fulgt av en skråstrek, deretter fulgt av påloggingsnavnet).
- 9. I feltet **Delt mappe** skriver du inn et navn eller klikker på ...... (Bla gjennom) for å søke etter en bestemt mappe. Hvis du skriver inn et mappenavn, kan du bruke spesielle attributter til å navngi mapper som hjelp til å skille filer.

#### Sende skanninger til en FTP-server

Hvis du vil dele de skannede bildene, kan du sende dem til en delt FTP-mappe. Da vil alle brukere med tilgang til den FTP-serveren kunne dele de opplastede bildene.

Du må kanskje kontakte systemadministratoren for å få oppgitt riktig URL til FTP-adressen. Systemadministratoren kan gi deg tilgang til FTP-serveren, sammen med gyldig brukerpålogging og passord.

#### Slik laster du opp bilder til en FTP-server:

- 1. Klikk på ikonet Button Manager V2 🛅 i systemskuffen.
- 2. Rull gjennom knappepanelet inntil du ser **FTP**-knappen
- 3. Høyreklikk på FTP. FTP-skjermbildet for Knappegenskaper vises.
- 4. Klikk på Konfigurasjoner.

|               |          | Skappaparamotra                                                    |                |
|---------------|----------|--------------------------------------------------------------------|----------------|
| FTP           |          | Skarneparanette                                                    |                |
| Bildemodus    |          | Oppløsning(ppt):                                                   | 200            |
| Farge         |          | Papirstørrelse: Autobeskj. & forskyvr                              | ingskorr. 🔻    |
| Grå           |          |                                                                    |                |
| Svart o       | g hvitt  |                                                                    |                |
|               | -        | Avanserte innstillinger: 🔲 Bruk TWAIN                              | Oppsett        |
| Filplassering |          |                                                                    |                |
| Mappe:        | C:\      |                                                                    | Bla giennom    |
|               |          |                                                                    |                |
| Filnavn:      | Image_a  | ####                                                               | Mer            |
| Filformat:    | JPEG     |                                                                    | ▼ Egenskaper   |
| Mål:          | A FT     | 2                                                                  | Konfigurasione |
|               |          |                                                                    |                |
| Beskrivelse:  | Last opp | ) bildet til en FTP-server.<br>amework 2.0 eller nyere er påkrevd. | ~              |
|               |          |                                                                    |                |
|               |          |                                                                    | Ψ.             |
|               |          | Skanneteller:                                                      | 0              |
|               |          |                                                                    |                |
|               |          |                                                                    |                |
|               |          |                                                                    |                |

5. Skjermbildet FTP-konfigurasjon vises.

| FTP-konfigurasjon | ×                                             |
|-------------------|-----------------------------------------------|
| FTP Proxy         |                                               |
| Vert:             | Port:                                         |
|                   | Eks.: myftp.com, myftp eller ip               |
| Brukernavn:       | Passord:                                      |
|                   | Eks.: domain\user, user@domain.com eller user |
| Mappe:            |                                               |
|                   | Eks.: /forecast/q1 eller /%Year%Month%Day     |
|                   | Eksplisitt TLS/SSL Passiv modus               |
| L                 | Test OK Avbryt                                |

- 6. I Vert-feltet skriver du inn URL-adressen i formatet: ftp://dittvertsnavn/dittområde, hvor:
  - ftp er ditt skjema
  - ditt vertsnavn er navnet på serveren
  - ditt område er vertens webområde-URL
- 7. Skriv inn **Port**nummeret.
- 8. Skriv inn Brukernavnet.
- 9. Skriv inn **Passord** ditt.

#### MERK

- Kontakt systemadministratoren for å få autorisasjon til å sende dokumenter til området.
- Brukerpåloggingsnavnet kan omfatte et domenenavn. Hvis et domenenavn er inkludert, vil brukerens påkrevde format være: domain\username (domenenavn fulgt av en skråstrek, deretter fulgt av påloggingsnavnet).
- 10. I feltet **Mappe** skriver du inn et navn eller klikker på ..... (Bla gjennom) for å søke etter en bestemt mappe. Hvis du skriver inn et mappenavn, kan du bruke spesielle attributter til å navngi mapper som hjelp til å skille filer.
- 11. Hvis du sikrer tilkoblingen ved hjelp av Explicit TLS/SSL, merker du av for **Explisitt TLS/SSL**. Hvis tilkoblingen er i passiv modus, merker du av for **Passiv modus**.

12. Klikk på fanen **Proxy**.

| FTP-konfigurasjon |                                                                    | × |
|-------------------|--------------------------------------------------------------------|---|
| FTP Proxy         |                                                                    | _ |
| Bruk proxy        | Automatisk registrering av p     Spesifiser proxy Proxyvert: Port: |   |
|                   | Eks.: http://proxy.com                                             |   |
|                   | Pålogget bruker Spesifiser legitimasjon                            |   |
|                   | Brukernavn: Passord: Eks.: domain\user, user@domain.com eller user |   |
|                   |                                                                    |   |
|                   | I est UK Avbry                                                     |   |

- 13. Hvis du bruker en proxy, velger du enten Automatisk registrering av proxy eller Spesifiser proxy. Hvis du velger Spesifiser proxy, må du skrive inn Proxyvertens IP-adresse og proxyserverens Portnummer. Skriv inn Brukernavn og Passord hvis verten krever det. Kontakt nettverksadministratoren hvis du vil ha mer informasjon.
- 14. Klikk på OK for å lagre innstillingene dine og avslutte. Klikk på Test for å teste innstillingene dine og bekrefte at kontoen er aktiv. Klikk på Avbryt for å lukke dette skjermbildet uten å lagre endringer.

#### Sende skanninger til et nytt program

Du kan tilpasse en skanneknapp slik at skanningen automatisk starter ønsket program, og åpner det skannede bildet i det programmet.

- 1. Klikk på ikonet Button Manager V2 🖽 i systemskuffen.
- Rull gjennom knappepanelet inntil du ser en av de utilordnede knappene, for eksempel Button 7, og høyreklikk på den <a href="#">Button 7</a>
- 3. I skjermbildet Knappegenskapers Mål-felt klikker du på Scan To App 🔤 Scan To App.
- 4. Klikk på Konfigurasjoner. Skjermbildet Konfigurasjoner vises.

| Konfigu | ırasjoner    |                     |    | ×      |
|---------|--------------|---------------------|----|--------|
| Filbane | :            |                     |    |        |
| Ì       | C:\Windows\s | ystem32\mspaint.exe |    |        |
|         | Parametere:  | %img                |    |        |
| Program | nliste:      |                     |    |        |
| Ì       | MS Paint     |                     |    |        |
|         |              |                     |    |        |
|         |              |                     |    |        |
|         |              |                     |    |        |
|         |              |                     |    |        |
|         |              |                     |    |        |
|         |              |                     |    |        |
|         |              |                     | ОК | Avbryt |

- 5. Når du skal velge et program, gjør du et av følgende:
  - Velg ønsket program fra Programlisten. Programmets bane vil vises i Filbane-feltet. (Button Manager V2 søker etter bilderedigeringsprogramvare på datamaskinen og viser resultatet i Programliste automatisk.)
  - Skriv inn Filbanen til programmet du vil bruke, eller klikk på (Bla gjennom) for å navigere til programmappen for å velge filen med filtypen .exe der.
  - På datamaskinens skrivebord klikker du på (Start) > Alle programmer og navigerer til programvaren du vil bruke. Dra og slipp programvarens ikon fra Start-menyen til dette skjermbildet for Konfigurasjoner. Programmets bane vil vises i Filbane-feltet.
- Klikk på OK for å lagre innstillingene dine og avslutte. Klikk på Avbryt for å lukke dette skjermbildet uten å lagre endringer.

#### **Opprette nye profiler**

**Button Manager V2** har ni forhåndsdefinerte profiler du kan bruke og tilpasse, men du kan opprette nye personlige profiler for eventuelle spesielle behov du har, for eksempel å skanne en bestemt dokumenttype eller arbeide på visse skannede bilder.

#### Slik legger du til en ny profil:

- 1. Høyreklikk på ikonet Button Manager V2 🛅 i systemskuffen.
- 2. Klikk på Profilbehandling.

| Profilbehandling |
|------------------|
| Nettverksloggfil |
| Valg             |
| Hjelp            |
| Avslutt          |

3. Skjermbildet Profilbehandling vises.

| Profilbehandling        |       |              |           |                    |           |            |
|-------------------------|-------|--------------|-----------|--------------------|-----------|------------|
| Navn                    | Knapp | Ensidig/tosi | Oppløsnin | Papirstørrelse     | Filformat | Bruk TWAIN |
| Archive                 |       | Ensidig      | 200       | Autobeskj. & forsk | JPEG      | Nei        |
| Can Scan                | 1     | Ensidig      | 200       | Autobeskj. & forsk | JPEG      | Nei        |
| BR-Docs                 | 2     | Ensidig      | 200       | Autobeskj. & forsk | JPEG      | Nei        |
| Scan To App             | 3     | Ensidig      | 200       | Autobeskj. & forsk | JPEG      | Nei        |
| E-Mail                  | 4     | Ensidig      | 200       | Autobeskj. & forsk | JPEG      | Nei        |
| Printer                 | 5     | Ensidig      | 200       | Autobeskj. & forsk | BMP       | Nei        |
| Shared Folder           | 6     | Ensidig      | 200       | Autobeskj. & forsk | JPEG      | Nei        |
| FTP FTP                 | 7     | Ensidig      | 200       | Autobeskj. & forsk | JPEG      | Nei        |
| Button 8                | 8     | Ensidig      | 200       | Autobeskj. & forsk | JPEG      | Nei        |
| Button 9                | 9     | Ensidig      | 200       | Autobeskj. & forsk | JPEG      | Nei        |
|                         |       |              |           |                    |           |            |
|                         |       |              |           |                    |           |            |
|                         |       |              |           |                    |           |            |
|                         |       |              |           |                    |           |            |
| Tilføy Rediger Slett OK |       |              |           |                    |           |            |

- 4. Velg en av de forhåndsdefinerte profilene, og klikk på **Tilføy**. En ny profil vil opprettes og vises på listen.
- 5. Gi knappen navn ved å skrive inn et nytt navn i Navn-feltet.
- 6. Endre knappeinnstillingene ved å klikke på **Rediger**. Når skjermbildet **Knappegenskaper** vises, tilpasser du knappegenskapene etter behov.

#### MERK

Rediger en knapp i denne listen ved å merke den, klikke på **Rediger** og foreta endringer på skjermbildet **Knappegenskaper**.

7. Hvis du vil importere en profil til **Knappepanelet**, høyreklikker du på knapperaden for å velge knappenummeret.

| Profilbehandling        |       |              |           |                    |           |            |
|-------------------------|-------|--------------|-----------|--------------------|-----------|------------|
| Navn                    | Knapp | Ensidig/tosi | Oppløsnin | Papirstørrelse     | Filformat | Bruk TWAIN |
| Archive Archive         |       | Ensidig      | 200       | Autobeskj. & forsk | JPEG      | Nei        |
| button 10               |       | Knann 1      |           | Autobeskj. & forsk | JPEG      | Nei        |
| E Scan                  | 1     | Knapp 2      |           | I/T                | JPEG      | Ja         |
| BR-Docs                 | 2     | Knapp 3      |           | Autobeskj. & forsk | JPEG      | Nei        |
| E Scan To App           | 3     | Knapp 4      |           | Autobeskj. & forsk | JPEG      | Nei        |
| E-Mail                  | 4     | Knapp 5      |           | Autobeskj. & forsk | JPEG      | Nei        |
| Printer                 | 5     | Knapp 6      |           | Autobeskj. & forsk | BMP       | Nei        |
| Shared Folder           | 6     | Knapp 7      |           | Autobeskj. & forsk | JPEG      | Nei        |
| FTP FTP                 | 7     | Knapp 8      |           | Autobeskj. & forsk | JPEG      | Nei        |
| Button 8                | 8     | Knapp 9      |           | Autobeskj. & forsk | JPEG      | Nei        |
| Button 9                | 9     | Ensidig      | 200       | Autobeskj. & forsk | JPEG      | Nei        |
|                         |       |              |           |                    |           |            |
|                         |       |              |           |                    |           |            |
|                         |       |              |           |                    |           |            |
| Tilføy Rediger Slett OK |       |              |           |                    |           |            |

- 8. Hvis du vil slette en profil, merker du den og klikker på Slett.
- 9. Klikk på OK for å lagre innstillingene og forlate skjermbildet.

#### Bruke alternativmenyen

Bruk **Button Manager V2**s **Valg**-meny for å vise mer detaljert informasjon eller endre flere skanneinnstillinger, for eksempel brukergrensesnittets språk og måleenhet.

- 1. Høyreklikk på ikonet Button Manager V2 🛅 i systemskuffen.
- 2. Klikk på Valg.

| Profilbehandling<br>Nettverksloggfil |
|--------------------------------------|
| Valg                                 |
| Hjelp                                |
| Avslutt                              |

3. Skjermbildet Valg vises.

| Valg     |                                                 |                           |           |
|----------|-------------------------------------------------|---------------------------|-----------|
|          | Enhet<br>Tommer                                 | •                         |           |
| Avansert | Språk<br>Norwegian (Nynorsk)                    | •                         |           |
|          | Dialogboks for skanneframdrif                   | t<br>•                    |           |
|          | Tjeneste<br>Tjenestestatus<br>Påvisningsmetoder | Kjører<br>Knappepåvisning | ▼         |
| Om       |                                                 |                           |           |
| · ].     |                                                 |                           | OK Avbryt |

4. Klikk på knappene i venstre panel for å endre følgende innstillinger:

#### Innstillinger

Klikk på Innstillinger for å konfigurere følgende innstillinger:

| Valg     |                                                                          | ×  |
|----------|--------------------------------------------------------------------------|----|
|          | Enhet<br>Tommer •                                                        |    |
| Avansert | Språk<br>Norwegian (Nynorsk)                                             |    |
|          | Dialogboks for skanneframdrift<br>Vis detaljert informasjon              |    |
|          | Tjeneste<br>Tjenestestatus Kjører<br>Påvisningsmetoder Knappepåvisning 💌 |    |
| Om       |                                                                          |    |
|          | OK Avbr                                                                  | yt |

#### • Enhet

Velg måleenhetene du vil bruke. Valgene omfatter: Centimeter, Tomme og Millimeter.

#### • Språk

Velg språket du vil vise brukergrensesnittet med. Valgene omfatter: Engelsk, tradisjonell kinesisk, forenklet kinesisk, tysk, fransk, italiensk, spansk, portugisisk, russisk, japansk og koreansk. Etter at du har klikket på **OK**, vises det angitte språket.

#### Dialogboks for skanneframdrift

Velg om du vil vise grunnleggende eller detaljert informasjon under skanningen. Valgene omfatter: Vis bare status og Vis detaljert informasjon.

| Skanneinformasjon |                |             |   |  |  |
|-------------------|----------------|-------------|---|--|--|
|                   |                |             |   |  |  |
| Modellnavn:       | Brother DS-620 |             |   |  |  |
| Knappenavn        | Scan           |             |   |  |  |
| Sidetall:         | 1              | Flermating: | 0 |  |  |
| Utdatabilde:      | 1              | Tom side:   | 0 |  |  |
| Melding:          | ок.            |             |   |  |  |
| Avbryt skann      |                |             |   |  |  |

#### • Tjeneste

**Tjenestestatus** viser om knappeoppdagelse eller papiroppdagelse kjører eller ikke. Velg oppdagelsesmetoden du vil bruke under skanning. Skanneren vil automatisk starte skanningen hvis papir blir satt inn, eller vil vente inntil **Start**-knappen blir trykket. Valgene omfatter: Lukk, Knappeoppdagelse og Papiroppdagelse.

#### Annet

Klikk på Annet på Valg-skjermbildet for å konfigurere følgende innstillinger:

| Valg          |                                                    |
|---------------|----------------------------------------------------|
| Innstillinger | Tid for å skjule knappepanel  Aktiver  45 Sekunder |
| Avansert      | Profil                                             |
|               | Statisk knappepanel                                |
|               |                                                    |
| Om            |                                                    |
|               | OK Avbryt                                          |

#### • Tid før å skjule knappepanel

Merk av for **Aktiver** og flytt glidebryteren for å angi hvor lang tid det tar før knappepanelet skjules automatisk. Du kan velge fra 0-120 sekunder. Hvis du vil vise knappepanelet etter at det er skjult, klikker du på **Button Manager V2**-ikonet i systemskuffen.

• Profil

Merk av for dette alternativet hvis du vil vise profilinformasjon for hver knapp. Hvis alternativet er valgt, vil grunnleggende profilinformasjon vises i knappepanelet, som vist nedenfor.

| 😑 Brother DS-620 🛛 💌               |
|------------------------------------|
| Scan                               |
| San To App<br>Farde, Ensidig, JPEG |
| E-Mail                             |
| Printer<br>Farge: Ensidio, BMP     |
| Shared Folder                      |
|                                    |
| Button Manager V2                  |

#### • Statisk knappepanel

Merk av for **Vis** for å vise et statisk knappepanel i nederste høyre hjørne av skrivebordet. Når det statiske knappepanelet vises, kan du trykke på **Start**-knappen på skanneren for å starte skanningen, og du behøver ikke å starte **Button Manager V2**.

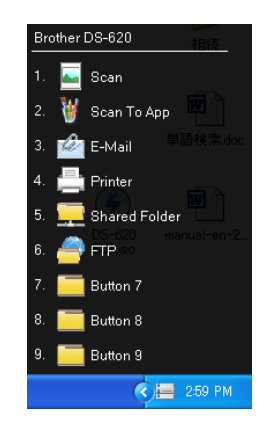

#### Avansert

Klikk på Avansert på Valg-skjermbildet for å konfigurere følgende innstillinger:

| Valg          |                                          | <b>×</b>    |
|---------------|------------------------------------------|-------------|
| Innstillinger | Standard<br>Fabrikkstandarder            |             |
| Avansert      | Registrer/Avregistrer knapp<br>Registrer | Avregistrer |
|               | Knapphendelse                            |             |
|               | Hurtigtast                               | Ctrl        |
| Om            | Knappeprofil import/eksport<br>Eksport   | Import      |
|               |                                          | OK Avbryt   |

#### Standard

Klikk på **Fabrikkstandarder** for å gjøre om eventuelle konfigurasjonsendringer av **Button Manager V2** og gjenopprette fabrikkinnstillingene.

#### Registrer/Avregistrer knapp

Dette alternativet bør bare brukes av programvareutviklere. Klikk på **Avregistrer** hvis du vil slutte å bruke **Button Manager V2** og bruke et annet tredjeparts knappeprogram.

#### • Hurtigtast

Merk av for **Registrer systemhurtigtast** og velg "Ctrl", "Skift" eller "Alt" for å definere en hurtigtast og sende det skannede bildet til en angitt destinasjon. Du kan for eksempel merke av for **Registrer systemhurtigtast**, velge **Ctrl**, klikke på **OK** og deretter velge det skannede bildet i Windows Utforsker og trykke på "Ctrl"-tasten og "9"\* samtidig. Det valgte bildet sendes til målet knapp 9 i knappepanelet.

\* Antallet representerer skanneknappens posisjon fra toppen av knappepanelet.

#### Knappeprofil import/eksport

Med dette alternativet kan du importere eller eksportere knappeprofiler, medregnet skanneinnstillinger og mål, til **Button Manager V2**. Ved å klikke på **Eksporter**-knappen kan du lagre gjeldende profiler i en .bm-fil. Ved å klikke på **Importer**-knappen kan du importere den tidligere lagrede .bm-filen til **Button Manager V2**.

#### Om

Klikk på Om for å vise hvilken versjon av Button Manager V2 som er installert på datamaskinen din.

# Avanserte funksjoner

#### Åpne det skannede bildet i et program

Du kan sette et skannet bilde direkte inn i et program som allerede er åpent. Når du for eksempel redigerer tekst i Microsoft Word og du vil sette inn et skannet bilde, kan du starte en skanning med det samme og la det skannede bildet settes inn og vises i Microsoft Word-dokumentet.

#### MERK

Et skannet bilde kan ikke settes inn i et tekstredigeringsprogram som Notisblokk.

- 1. Åpne programmet der du vil vise det skannede bildet. I dette eksempelet er Microsoft Word programmet.
- 2. Flytt markøren til stedet i dokumentet der du vil at det skannede bildet skal settes inn.
- 3. Sett dokumentet du vil skanne, inn i skanneren.
- 4. Klikk på ikonet Button Manager V2 🛅 i systemskuffen.

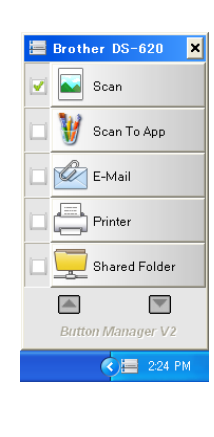

5. Klikk på Scan

6. Det skannede bildet vil åpnes i Microsoft Word .doc-filen.

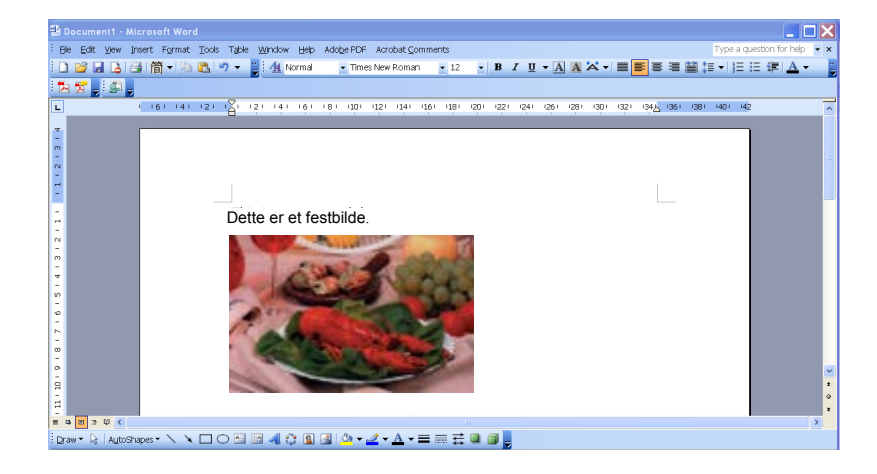

#### Lagre bildene dine som PDF-filer

Bruk Button Manager V2 for å lagre de skannede bildene som PDF-filer (én eller flere sider).

1. I knappepanelet høyreklikker du på knappen du vil konfigurere som skanneknapp for "Lagre som PDF" (i dette eksempelet er knappen **Scan To App**). Skjermbildet **Knappegenskaper** for Scan to App vises.

| Scan To A     | рр       | Skanneparametre                       |                  |
|---------------|----------|---------------------------------------|------------------|
| Bildemodus    |          | Oppløsning(ppt):                      | 200              |
| Farge         |          | Papirstørrelse: Autobeskj. & fors     | kyvningskorr.    |
| 🚺 🔘 Grå       |          |                                       |                  |
| 📋 🔘 Svart o   | og hvitt | Avanserte innstillinger: 🔲 Bruk TWAIN | Oppsett          |
| Filplassering |          |                                       |                  |
| Mappe:        | C:\      |                                       | Bla gjennom      |
| Filnavn:      | Image_   | *####                                 | Mer              |
| Filformat:    | JPEG     |                                       | ▼ Egenskaper     |
| Mål:          | Ska      | ann til program                       | ✓ Kon figurasjor |
| Beskrivelse:  | Åpne bil | det med et spesifisert program.       | ,                |
|               |          |                                       |                  |
|               |          | Skanneteller:                         | 0                |
|               |          |                                       |                  |

- 2. I rullegardinlisten **Filformat** velger du **PDF** som ditt format (hvis du skanner flere sider og vil lagre alle skanningene i en enkelt fil, velger du **Flersidig PDF**).
- Klikk på OK for å lagre innstillingene dine og avslutte. Klikk på Avbryt for å lukke dette skjermbildet uten å lagre endringer.

#### Sende skanninger til en skriver

I tillegg til å skanne et dokument og sende skanningen til en angitt skriver kan du med en dupleksskanner skrive ut to skannede sider på én side av et ark.

#### Konfigurer Skriver-knappen for å laste opp skannede bilder til skriveren:

- 1. Klikk på ikonet Button Manager V2 📰 i systemskuffen.
- 2. Når knappepanelet vises, klikker du på og ruller inntil du ser **Printer**-knappen
- 3. Høyreklikk på Printer-knappen. Skjermbildet Knappegenskaper vises.
- 4. Klikk på Konfigurasjoner.

| Printer       |          | Skanneparametre                         |                 |
|---------------|----------|-----------------------------------------|-----------------|
| Bildemodus    |          | Oppløsning(ppt):                        | 200             |
| 🜔 💿 Farge     |          | Papirstørrelse: Autobeskj. & forsk      | xyvningskorr. 🔻 |
| 🚺 🔘 Grå       |          |                                         |                 |
| 📋 🔘 Svart og  | ) hvitt  | Avanserte innstillinger: 🔲 Bruk TWAIN   | Oppsett         |
| Filplassering |          |                                         |                 |
| Mappe:        | C:\      |                                         | Bla gjennom     |
| Filnavn:      | Image_   | *####                                   | Mer             |
| Filformat:    | BMP      |                                         | ▼ Egenskaper    |
| Mål:          | Skr      | iver                                    |                 |
| Beskrivelse:  | Skriv ut | bildet ditt gjennom en standardskriver. | A               |
|               |          | Skanneteller:                           | 0               |
|               |          |                                         |                 |

5. Skjermbildet Skriverkonfigurasjoner vises.

| Skriverkonfigurasjoner        | × |
|-------------------------------|---|
| Skriv ut Valg                 |   |
| Microsoft XPS Document Writer | • |
| Microsoft XPS Document Writer |   |
| Fax                           |   |
|                               | - |
|                               |   |
|                               |   |
|                               |   |
|                               |   |
| Egenskaper                    |   |
| OK Avbryt                     |   |

6. Velg ønsket skriver for å skrive ut de skannede bildene.

#### MERK

Hvis du vil endre den valgte skriverens egenskaper, klikker du på **Egenskaper**, endrer utskriftsinnstillingene og klikker på **OK** når du er ferdig.

7. Klikk på fanen Valg. Skjermbildet Valg vises.

| Skriverkonfigurasjoner                       | ×      |
|----------------------------------------------|--------|
| Skriv ut Valg                                |        |
| Slett filer etter utskrift                   |        |
| Auto. fargepåvisning                         |        |
| Tosidig utskrift (kun for tosidige skrivere) |        |
| Skriv ut to bilder på samme side             |        |
|                                              |        |
|                                              |        |
|                                              |        |
|                                              |        |
|                                              |        |
|                                              |        |
|                                              |        |
| ок                                           | Avbryt |

- 8. Merk av for ønskede alternativer:
  - Slett filer etter utskrift: Slett de skannede bildene etter utskrift.
  - Auto. fargepåvisning: Oppdag bildetypen til det skannede bildet, og skriv ut bildene i henhold til bildetypen. Hvis for eksempel det skannede bildet er i farger, vil bildet skrives ut i farger (hvis den angitte skriveren er en fargeskriver). Hvis det skannede bildet er i svart-hvitt, vil bildet skrives ut i svart-hvitt.
  - Tosidig utskrift (kun for tosidige skrivere): Skriv ut de skannede bildene både på forsiden og baksiden av et ark. Dette alternativet er bare tilgjengelig hvis den angitte skriveren støtter dupleksutskrift (tosidig).

- Skriv ut to bilder på samme side (bare for dupleksskannere): Velg å skrive ut to bilder på samme side av et ark. Dette alternativet er nyttig når du vil skrive ut for- og baksiden av originaldokumentet, for eksempel ID-kort eller førerkort, på samme side. Dette alternativet er bare tilgjengelig når du skanner med en dupleksskanner.
- Klikk på OK for å lagre innstillingene dine og avslutte. Klikk på Avbryt for å lukke dette skjermbildet uten å lagre endringer.

#### Bruke "dra og slipp" for å lagre filen på en knapp i knappepanelet

**Button Manager V2** er utformet med en praktisk funksjon som lar deg dra og slippe filen på en knapp i knappepanelet slik at filen lagres i den knappens forhåndsdefinerte mappe. Denne funksjonen virker med alle skanneknapper i knappepanelet, unntatt **Scan**-knappen. Når du for eksempel drar og slipper en bildefil på knappen Shared Folder, lagres bildet i målmappen for **Delt mappe**.

- 1. Start Windows Utforsker og bla til filen din.
- 2. Klikk på ikonet Button Manager V2 🔤 i systemskuffen.

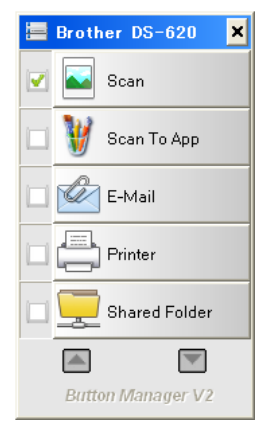

3. Dra og slipp filen fra Windows Utforsker til ønsket knapp i knappepanelet. En hvit pil og et plusstegn vil vises ved siden av markøren.

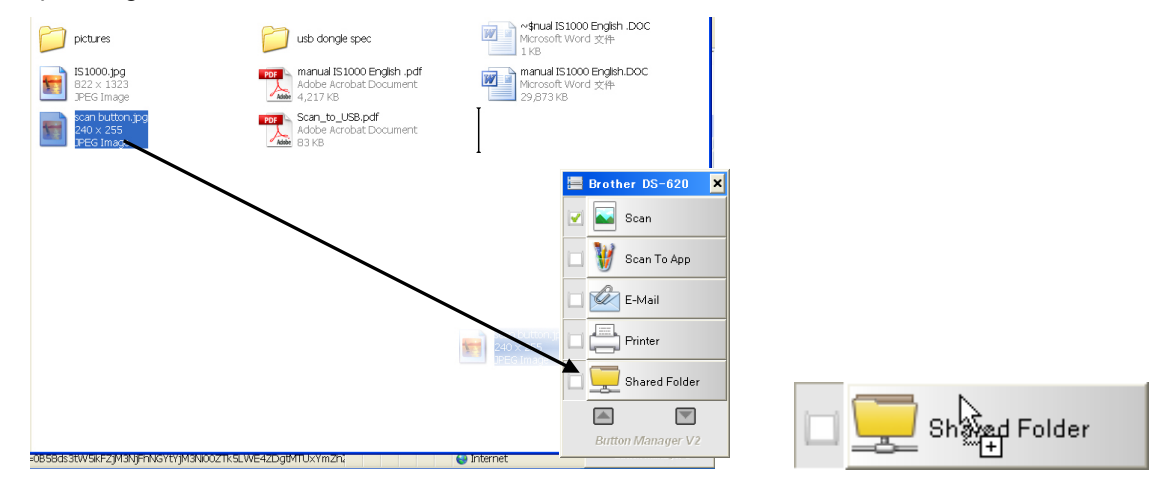

4. Filen vil lastes opp til målmappen for Shared Folder. Hvis du vil bekrefte at dra og slipp var vellykket, navigerer du til Shared Folder og undersøker om filen er der.

#### MERK

- Hvis du vil bruke dra-og- slipp-funksjonen, må skanneren være koblet til datamaskinen med en USB-kabel.
- Du kan også bruke hurtigtasten til å sende bildet til et bestemt mål. (Hvis du vil ha mer informasjon, se *Hurtigtast* på side 36.)

# Feilsøking

Følgende tilstander kan oppstå når **Button Manager V2** laster opp en fil til en nettverksfilserver som FTP:

| Feilmelding                      | Beskrivelse                                              | Mulige løsninger                                                   |
|----------------------------------|----------------------------------------------------------|--------------------------------------------------------------------|
| Ugyldig vert.                    | Oppføringen i Vertsnavn-feltet er ikke riktig formatert. | Sørg for at syntaksen er riktig<br>og at ønskede deler i banen til |
|                                  |                                                          | tilbudt.                                                           |
| Brukernavnet kan ikke være tomt. | Brukernavnet er tomt.                                    | Kontroller at brukernavnet er angitt.                              |
| Feil brukernavn eller            | Brukerpåloggingen får ikke                               | Kontroller at                                                      |
| passord.                         | tilgang til serveren, eller feil                         | brukerpåloggingen og                                               |
|                                  | passord ble angitt.                                      | passordet er riktig. Du kan                                        |
|                                  |                                                          | også kontakte                                                      |
|                                  |                                                          | systemadministratoren for                                          |
|                                  |                                                          | tilgangstillatelse til                                             |
|                                  |                                                          | nettverksserveren                                                  |
| Uavldia URL for proxyvert.       | Din proxyvert-URL er kanskie                             | Forhør deg med                                                     |
|                                  | ikke riktig.                                             | systemadministratoren                                              |
|                                  | _                                                        | om riktig proxyvert-URL.                                           |
| Ugyldig portnummer.              | Portnummeret til                                         | Forhør deg med                                                     |
|                                  | nettverksserveren er kanskje                             | systemadministrator om riktig                                      |
|                                  | ikke korrekt.                                            | portnummer for                                                     |
| Får ikke tak i                   | Provvinnstillingene er kanskie                           | Forbør deg med                                                     |
| proxvinnstillingen               | ikke riktige                                             | systemadministratoren om                                           |
| automatisk.                      |                                                          | riktig proxyinnstilling.                                           |
| Proxykonfigurasjon er            |                                                          |                                                                    |
| feilaktig.                       |                                                          |                                                                    |
| Ønsket katalog finnes ikke       | Undermappen finnes kanskje                               | Forhør deg med                                                     |
| og kan ikke opprettes.           | ikke.                                                    | systemadministrator for a                                          |
|                                  |                                                          | se om du har tillatelse til a                                      |
| Det eksterne tienestenunktet     | Ingen svar ble mottatt fra den                           | Dette kan skyldes et                                               |
| kunne ikke kontaktes.            | eksterne serveren.                                       | nettverksproblem. Du kan                                           |
|                                  |                                                          | prøve på nytt senere eller                                         |
|                                  |                                                          | forhøre deg med                                                    |
|                                  |                                                          | systemadministratoren.                                             |
| Tilkoblingen ble lukket for      | Nettverkstilkoblingen vil                                | Dette kan skyldes et                                               |
| tidlig.                          | kanskje stanses midlertidig.                             | nettverksproblem. Du kan                                           |
|                                  |                                                          | prøve pa nytt senere eller                                         |
|                                  |                                                          | systemadministratoren                                              |
| Gikk over den angitte            | Bildefilen du har lastet opp til                         | Forhør deg med                                                     |
| størrelsesarensen.               | serveren, kan være for stor og                           | systemadministratoren om                                           |
|                                  | overskride grensen.                                      | filstørrelsebegrensninger.                                         |
| Kan ikke løse vertsnavnet.       | Vertsnavnet kan være                                     | Forhør deg med                                                     |
|                                  | feilaktig.                                               | systemadministratoren om                                           |
|                                  |                                                          | riktig vertsnavn.                                                  |

| Feilmelding                    | Beskrivelse                      | Mulige løsninger              |
|--------------------------------|----------------------------------|-------------------------------|
| Kan ikke løse proxynavnet.     | Proxyvertsnavnet kan være        | Forhør deg med                |
|                                | feilaktig.                       | systemadministratoren om      |
|                                |                                  | riktig proxyvertsnavn.        |
| Kan ikke motta fullstendig     | Anmodningen vil kanskje ikke     | Dette kan skyldes et          |
| respons fra server.            | bil mottatt av serveren.         | nettverksproblem. Du kan      |
|                                |                                  | forbaro dog mod               |
|                                |                                  | systemadministratoren         |
| Anmodningen ble annullert      | Anmodningen vil kanskie ikke     | Dette kan skyldes et          |
|                                | bli mottatt av serveren          | nettverksproblem. Du kan      |
|                                |                                  | prøve på nytt senere eller    |
|                                |                                  | forhøre deg med               |
|                                |                                  | systemadministratoren.        |
| Anmodningen ble ikke tillatt   | Anmodningen ble ikke tillatt     | Forhør deg med                |
| av proxyen.                    | av proxyen.                      | systemadministratoren om      |
|                                |                                  | proxyserverdetaljer.          |
| En fullstendig anmodning       | En fullstendig anmodning         | Dette kan skyldes et          |
| kunne ikke sendes til den      | kunne ikke sendes til den        | nettverksproblem. Du kan      |
| eksterne serveren.             | eksterne serveren.               | prøve på nytt senere eller    |
|                                |                                  | forhøre deg med               |
| Det enneted en feil under      | Noth contract on a statton       | systemadministratoren.        |
| otabloring av on tilkobling    | kanskie ikke SSI                 | Fornør deg med                |
| ved hield av SSI               | Kaliskje ikke 33L.               | systemadministratoren.        |
| Ingen svar ble mottatt under   | Den skannede filen kunne         | Nettverkets                   |
| tidsavbruddet.                 | ikke lastes opp til serveren før | tilkoblingshastighet kan være |
|                                | tilkoblingen fikk tidsavbrudd.   | for lav. Prøv på nytt senere. |
| Et serversertifikat kunne ikke | Et serversertifikat kunne ikke   | Forhør deg med                |
| valideres.                     | valideres.                       | systemadministratoren for å   |
|                                |                                  | sikre at du har               |
|                                |                                  | tilgangstillatelse til        |
|                                |                                  | nettverksfilserveren.         |
| Ugyldig dokumentbibliotek/-    | Biblioteknavnet eller            | Kontroller at bibliotek- og   |
| mappe.                         | mappenavnet ble ikke funnet      | mappenavnet er riktig.        |
| Motodo or ikko tillatt         | på serveren.                     | Earbar dog mod                |
|                                | Du har ikke uigangsunateise ui   | svetomadministratoron for å   |
|                                | neuverksniserveren.              | sikre at du har               |
|                                |                                  | tilgangstillatelse til        |
|                                |                                  | nettverksfilserveren.         |
| Ukjent feil.                   | Av ukjent årsak ble              | Undersøk alle                 |
| ,                              | dokumentet ikke lastet opp.      | nettverksinnstillinger for    |
|                                | Dette kan også skje hvis         | Button Manager V2 for å       |
|                                | Button Manager V2 ikke kan       | bekrefte at de er riktige.    |
|                                | etablere en tilkobling til       |                               |
|                                | nettverksskriveren.              |                               |

#### MERK

Hvis du har problemer med å laste opp filer, må du sørge for at du har tilgang til nettverksfilserveren ved hjelp av en nettleser. Hvis nettverksfilserveren ikke fungerer, eller hvis det er et problem med nettverkstilkoblingen mellom datamaskinen og nettverksfilserveren, kan ikke **Button Manager V2** laste opp filene.

#### Fjerne ikonet Button Manager V2 fra systemskuffen

Hvis du ikke bruker **Button Manager V2** i øyeblikket, kan du fjerne ikonet **Button Manager V2** fra systemskuffen:

- 1. Høyreklikk på ikonet Button Manager V2 🔠 i systemskuffen.
- 2. Klikk på **Avslutt**.

| Profilbehandling |
|------------------|
| Nettverksloggfil |
| Valg             |
| Hjelp            |
| Avslutt          |

Hvis du vil starte **Button Manager V2** på nytt, kan du enten koble til skanneren igjen eller starte **Button Manager V2** manuelt fra Start-menyen.

#### MERK

- Start Button Manager V2 fra programgruppen ved å velge
   Start > Alle programmer > Brother DS-XXX Skanner > Button Manager > Button Manager V2 (der XXX er skannermodellen din).
- Fjern Button Manager V2 fra programgruppen ved å velge Start > Alle programmer > Brother DS-XXX Skanner > Button Manager > Avinstaller (der XXX er skannermodellen din).

# Stikkordregister

### Α

| Alternativer                      |    |
|-----------------------------------|----|
| Auto. fargepåvisning              | 40 |
| Automatisk beskjæring             | 16 |
| Automatisk oppretting av skjevhet | 16 |

#### В

| Bildebehandling |  |
|-----------------|--|
| Bildejustering  |  |
| Bildemodus      |  |
| Farge           |  |
| Gra             |  |
| Svart og hvitt  |  |
| <b>U</b>        |  |

### D

| Dra | oa  | slipp | <br> | <br> | <br>42 | 2 |
|-----|-----|-------|------|------|--------|---|
| 2.0 | ~ ~ | onpp  | <br> | <br> | <br>   | - |

### F

| Filformat                  |    |
|----------------------------|----|
| BMP                        |    |
| Flersidig PDF              | 19 |
| Flersidig TIFF             |    |
| GIF                        |    |
| JPEG                       |    |
| PDF                        | 19 |
| PNG                        |    |
| TIFF                       |    |
| Filnavn                    | 17 |
| Forhåndsdefinerte profiler |    |

### G

| Gamma      | 20 |
|------------|----|
| I          |    |
| ICC-profil | 22 |

# Κ

| Knappegenskaper              | 9, 12           |
|------------------------------|-----------------|
| Knappepanel                  | 5, 6, 7, 10, 12 |
| Forhåndskonfigurerte knapper |                 |
| E-Mail                       | 7               |
| FTP                          | 7, 26           |
| Printer                      |                 |
| Scan                         | 7               |
| Scan To App                  | 7               |
| Shared Folder                | 7, 24           |
| Skann                        |                 |
| Kontrast                     | 21              |
|                              |                 |

# L \_\_\_\_\_

| Lyssty | rke | <br> | 21 |
|--------|-----|------|----|

## Ν

| lettverksserver8 |
|------------------|
|------------------|

# 0

| Opplaching | 1 | 6  |
|------------|---|----|
|            |   | ιU |
|            |   |    |

# Ρ

| Papirstørrelse1 | 16 |
|-----------------|----|
| Proxy           | 28 |

# R

| Rotasjon | 23 |
|----------|----|
|----------|----|

## S

Skriv ut to bilder på samme side ......41

### Т

| Tilleggsprogram |    |     | 1  |
|-----------------|----|-----|----|
| TWAIN           | 1, | 16, | 17 |

# V

| vena23 | Vend | 23 |
|--------|------|----|
|--------|------|----|